# ADSP-BF533 EZ-KIT Lite® Evaluation System Manual

Revision 3.2, July 2012

Part Number 82-000730-01

Analog Devices, Inc. One Technology Way Norwood, Mass. 02062-9106

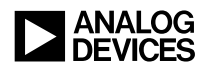

#### **Copyright Information**

© 2012 Analog Devices, Inc., ALL RIGHTS RESERVED. This document may not be reproduced in any form without prior, express written consent from Analog Devices, Inc.

Printed in the USA.

#### Disclaimer

Analog Devices, Inc. reserves the right to change this product without prior notice. Information furnished by Analog Devices is believed to be accurate and reliable. However, no responsibility is assumed by Analog Devices for its use; nor for any infringement of patents or other rights of third parties which may result from its use. No license is granted by implication or otherwise under the patent rights of Analog Devices, Inc.

#### **Trademark and Service Mark Notice**

The Analog Devices logo, Blackfin, CrossCore, EngineerZone, EZ-KIT Lite, and VisualDSP++ are registered trademarks of Analog Devices, Inc.

All other brand and product names are trademarks or service marks of their respective owners.

#### **Regulatory Compliance**

The ADSP-BF533 EZ-KIT Lite is designed to be used solely in a laboratory environment. The board is not intended for use as a consumer end product or as a portion of a consumer end product. The board is an open system design which does not include a shielded enclosure and therefore may cause interference to other electrical devices in close proximity. This board should not be used in or near any medical equipment or RF devices.

The ADSP-BF533 EZ-KIT Lite has been certified to comply with the essential requirements of the European EMC directive 89/336/EEC amended by 93/68/EEC and therefore carries the "CE" mark.

The ADSP-BF533 EZ-KIT Lite has been appended to Analog Devices, Inc. Technical Construction File (TCF) referenced **'DSPTOOLS1'** dated December 21, 1997 and was awarded CE Certification by an appointed European Competent Body as listed below.

Technical Certificate No: Z600ANA1.011

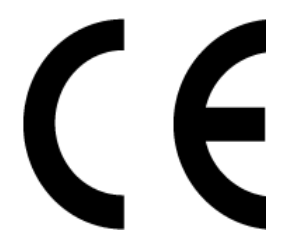

Issued by:

Technology International (Europe) Limited 60 Shrivenham Hundred Business Park Shrivenham, Swindon, SN6 8TY, UK

The EZ-KIT Lite evaluation system contains ESD (electrostatic discharge) sensitive devices. Electrostatic charges readily accumulate on the human body and equipment and can discharge without detection. Permanent damage may occur on devices subjected to high-energy discharges. Proper ESD precautions are recommended to avoid performance degradation or loss of functionality. Store unused EZ-KIT Lite boards in the protective shipping package.

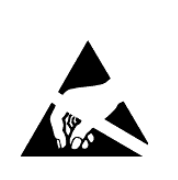

# CONTENTS

#### PREFACE

| Product Overview          | xi    |
|---------------------------|-------|
| Purpose of This Manual    | xiii  |
| Intended Audience         | xiii  |
| Manual Contents           | xiv   |
| What's New in This Manual | xiv   |
| Technical Support         | xv    |
| Supported Processors      | xvi   |
| Product Information       | xvi   |
| Analog Devices Web Site   | xvi   |
| EngineerZone              | xvii  |
| Related Documents         | xviii |
| Notation Conventions      | xviii |

#### USING THE ADSP-BF533 EZ-KIT LITE

| Package Contents                 | 1-3 |
|----------------------------------|-----|
| Default Configuration            | 1-3 |
| CCES Install and Session Startup | 1-5 |
| Session Startup                  | 1-6 |

#### Contents

| VisualDSP++ Install and Session Startup 1- | .9 |
|--------------------------------------------|----|
| CCES Evaluation License 1-1                | 0  |
| VisualDSP++ Evaluation License 1-1         | 1  |
| Memory Map 1-1                             | 2  |
| SDRAM Interface 1-1                        | 3  |
| Flash Memory 1-1                           | 5  |
| Flash Memory Map 1-1                       | 5  |
| Flash General-Purpose IO 1-1               | 6  |
| Configuring Flash Memory 1-1               | 9  |
| LEDs and Push Buttons 1-1                  | 9  |
| Audio Interface 1-2                        | 20 |
| Video Interface 1-2                        | 1  |
| Board Design Database 1-2                  | 2  |
| Example Programs 1-2                       | 2  |

#### ADSP-BF533 EZ-KIT LITE HARDWARE REFERENCE

| Syst | em Architecture             | 2-2 |
|------|-----------------------------|-----|
|      | External Bus Interface Unit | 2-3 |
|      | SPORT Audio Interface       | 2-3 |
|      | SPI Interface               | 2-4 |
|      | Programmable Flags          | 2-4 |
|      | PPI Interface               | 2-5 |
|      | Video Output Mode           | 2-7 |
|      | Video Input Mode            | 2-7 |

| UART Port                              |      |
|----------------------------------------|------|
| Expansion Interface                    |      |
| JTAG Emulation Port                    |      |
| Jumper and Switch Settings             | 2-9  |
| UART Loop Jumper (JP4)                 | 2-9  |
| Boot Mode Switch (SW11)                | 2-10 |
| Test DIP Switches (SW1 and SW2)        | 2-10 |
| Video Configuration Switch (SW3)       | 2-10 |
| Push Button Enable Switch (SW9)        | 2-11 |
| SPIS1/SPISS Select Switch (SW10)       | 2-12 |
| SPORT0 Switch (SW12)                   | 2-12 |
| LEDs and Push Buttons                  | 2-12 |
| Programmable Flag Push Buttons (SW4–7) | 2-13 |
| Reset Push Button (SW8)                | 2-14 |
| Power LED (LED1)                       | 2-14 |
| Reset LED (LED2)                       | 2-14 |
| User LEDs (LED4–9)                     | 2-15 |
| USB Monitor LED (ZLED3)                | 2-15 |
| Connectors                             | 2-16 |
| Expansion Interface (J1–3)             | 2-17 |
| Audio (J4 and J5)                      | 2-17 |
| Video (J8)                             | 2-18 |
| Power (J9)                             | 2-18 |
| FlashLINK (P1)                         | 2-19 |

#### Contents

| RS-232 (P2)                              | 2-19 |
|------------------------------------------|------|
| SPORT1 (P3)                              | 2-20 |
| JTAG (ZP4)                               | 2-20 |
| SPI (P6)                                 | 2-21 |
| ADSP-BF533 EZ-KIT LITE BILL OF MATERIALS |      |
| ADSP-BF533 EZ-KIT LITE SCHEMATIC         |      |
| INDEX                                    |      |

# PREFACE

Thank you for purchasing the ADSP-BF533 EZ-KIT Lite<sup>®</sup>, Analog Devices, Inc. evaluation system for Blackfin<sup>®</sup> processors.

Blackfin processors embody a type of embedded processor designed specifically to meet the computational demands and power constraints of today's embedded audio, video, and communications applications. They deliver breakthrough signal-processing performance and power efficiency within a reduced instruction set computing (RISC) programming model.

Blackfin processors support a media instruction set computing (MISC) architecture. This architecture is the natural merging of RISC, media functions, and digital signal processing (DSP) characteristics. Blackfin processors deliver signal-processing performance in a microprocessor-like environment.

Based on the Micro Signal Architecture (MSA), Blackfin processors combine a 32-bit RISC instruction set, dual 16-bit multiply accumulate (MAC) DSP functionality, and eight-bit video processing performance that had previously been the exclusive domain of very-long instruction word (VLIW) media processors. The evaluation board is designed to be used in conjunction with the CrossCore<sup>®</sup> Embedded Studio (CCES) and VisualDSP++<sup>®</sup> development environments to test the capabilities of the ADSP-BF533 Blackfin processors. The development environment gives you the ability to perform advanced application code development and debug, such as:

- Create, compile, assemble, and link application programs written in C++, C, and ADSP-BF533 assembly
- Load, run, step, halt, and set breakpoints in application programs
- Read and write data and program memory
- Read and write core and peripheral registers
- Plot memory

Access to the ADSP-BF533 processor from a personal computer (PC) is achieved through a USB port or an optional JTAG emulator. The USB interface gives unrestricted access to the ADSP-BF533 processor and the evaluation board peripherals. Analog Devices JTAG emulators offer faster communication between the host PC and target hardware. Analog Devices carries a wide range of in-circuit emulation products. To learn more about Analog Devices emulators and processor development tools, go to http://www.analog.com/dsp/tools.

The ADSP-BF533 EZ-KIT Lite provides example programs to demonstrate the capabilities of the evaluation board.

# **Product Overview**

The board features:

- Analog Devices ADSP-BF533 Blackfin processor
  - Performance up to 600 MHz
  - 160-pin mini-BGA package
  - 27 MHz CLKIN oscillator
- Synchronous dynamic random access memory (SDRAM)
  - MT48LC32M16 64 MB (32M x 16 bits)
- Flash memories
  - 2 MB (512K x 16 x 2chips)
- Analog audio interface
  - AD1836 Analog Devices 96 kHz audio codec
  - 4 input RCA phono jacks (2 channels)
  - 6 output RCA phono jacks (3 channels)
- Analog video interface
  - ADV7183 video decoder w/ 3 input RCA phono jacks
  - ADV7171 video encoder w/ 3 output RCA phono jacks
- Universal asynchronous receiver/transmitter (UART)
  - ADM3202 RS-232 line driver/receiver
  - DB9 male connector

- LEDs
  - 10 LEDs: 1 power (green), 1 board reset (red), 1 USB (red), 6 general-purpose (amber), and 1 USB monitor (amber)
- Push buttons
  - 5 push buttons with debounce logic: 1 reset, 4 programmable flags
- Expansion interface
  - PPI, SPI, EBIU, Timers2-0, UART, programmable flags, SPORTO, SPORT1
- Other features
  - JTAG ICE 14-pin header

The EZ-KIT Lite board has two flash memories with a total of 2 MB of memory. The flash memories can be used to store user-specific boot code, allowing the board to run as a stand-alone unit. For more information, see "Flash Memory" on page 1-15. The board also has 64 MB of SDRAM, which can be used by the user at runtime.

SPORTs interface with the AD1836 audio codec to aid development of audio signal processing applications. SPORTO also attaches to an off-board connector for communication with other serial devices. For information about SPORTO, see "SPORT Audio Interface" on page 2-3.

The parallel peripheral interface (PPI) of the processor connects to both a video encoder and video decoder, facilitating development of video signal processing applications.

The UART of the processor connects to an RS-232 line driver and a DB9 male connector, providing an interface to a PC or other serial device.

Additionally, the EZ-KIT Lite board provides access to most of the processor's peripheral ports. Access is provided in the form of a

Preface

three-connector expansion interface. For information about the expansion interface, see "Expansion Interface" on page 2-8.

### **Purpose of This Manual**

The ADSP-BF533 EZ-KIT Lite Evaluation System Manual provides instructions for installing the product hardware (board). The text describes the operation and configuration of the board components and provides guidelines for running your own code on the ADSP-BF533 EZ-KIT Lite. Finally, a schematic and a bill of materials are provided as a reference for future designs.

### Intended Audience

The primary audience for this manual is a programmer who is familiar with Analog Devices processors. This manual assumes that the audience has a working knowledge of the appropriate processor architecture and instruction set.

Programmers who are unfamiliar with Analog Devices processors can use this manual but should supplement it with other texts that describe your target architecture. For the locations of these documents, see "Related Documents".

Programmers who are unfamiliar with CCES or VisualDSP++ should refer to the online help and user's manuals.

# **Manual Contents**

The manual consists of:

- Chapter 1, "Using the ADSP-BF533 EZ-KIT Lite" on page 1-1 Describes the EZ-KIT Lite functionality from a programmer's perspective and provides an easy-to-access memory map.
- Chapter 2, "ADSP-BF533 EZ-KIT Lite Hardware Reference" on page 2-1 Provides information on the EZ-KIT Lite hardware components.
- Appendix A, "ADSP-BF533 EZ-KIT Lite Bill Of Materials" on page A-1 Provides a list of components used to manufacture the EZ-KIT Lite board.
- Appendix B, "ADSP-BF533 EZ-KIT Lite Schematic" on page B-1 Provides the resources to allow board-level debugging or to use as a reference design. Appendix B is part of the online help.

# What's New in This Manual

This is revision 3.2 of the *ADSP-BF533 EZ-KIT Lite Evaluation System Manual*. The manual has been updated to include CCES information. Additional changes include the following.

- The "Configuring Flash Memory" section has been updated to reflect obsoleted flash memory devices.
- Modifications and corrections based on errata reports against the previous manual revision have been made.

For the latest version of this manual, please refer to the Analog Devices Web site.

# **Technical Support**

You can reach Analog Devices processors and DSP technical support in the following ways:

- Post your questions in the processors and DSP support community at EngineerZone<sup>®</sup>: http://ez.analog.com/community/dsp
- Submit your questions to technical support directly at: http://www.analog.com/support
- E-mail your questions about processors, DSPs, and tools development software from CrossCore Embedded Studio or VisualDSP++:

Choose Help > Email Support. This creates an e-mail to processor.tools.support@analog.com and automatically attaches your CrossCore Embedded Studio or VisualDSP++ version information and license.dat file.

• E-mail your questions about processors and processor applications to:

processor.support@analog.com or
processor.china@analog.com (Greater China support)

- In the USA only, call 1-800-ANALOGD (1-800-262-5643)
- Contact your Analog Devices sales office or authorized distributor. Locate one at:
   www.analog.com/adi-sales

 Send questions by mail to: Processors and DSP Technical Support Analog Devices, Inc. Three Technology Way P.O. Box 9106 Norwood, MA 02062-9106 USA

# **Supported Processors**

This evaluation system supports Analog Devices ADSP-BF533 Blackfin embedded processors.

# **Product Information**

Product information can be obtained from the Analog Devices Web site and the online help system.

#### Analog Devices Web Site

The Analog Devices Web site, www.analog.com, provides information about a broad range of products—analog integrated circuits, amplifiers, converters, and digital signal processors.

To access a complete technical library for each processor family, go to <a href="http://www.analog.com/processors/technical\_library">http://www.analog.com/processors/technical\_library</a>. The manuals selection opens a list of current manuals related to the product as well as a link to the previous revisions of the manuals. When locating your manual title, note a possible errata check mark next to the title that leads to the current correction report against the manual.

Also note, myAnalog is a free feature of the Analog Devices Web site that allows customization of a Web page to display only the latest information

about products you are interested in. You can choose to receive weekly e-mail notifications containing updates to the Web pages that meet your interests, including documentation errata against all manuals. myAnalog provides access to books, application notes, data sheets, code examples, and more.

Visit myAnalog to sign up. If you are a registered user, just log on. Your user name is your e-mail address.

#### EngineerZone

EngineerZone is a technical support forum from Analog Devices. It allows you direct access to ADI technical support engineers. You can search FAQs and technical information to get quick answers to your embedded processing and DSP design questions.

Use EngineerZone to connect with other DSP developers who face similar design challenges. You can also use this open forum to share knowledge and collaborate with the ADI support team and your peers. Visit http://ez.analog.com to sign up.

## **Related Documents**

For additional information about the product, refer to the following publications.

Table 1. Related Processor Publications

| Title                                                                      | Description                                                                        |
|----------------------------------------------------------------------------|------------------------------------------------------------------------------------|
| ADSP-BF531/ADSP-BF532/ADSP-BF533<br>Blackfin Embedded Processor Data Sheet | General functional description, pinout, and timing of the processor                |
| ADSP-BF533 Blackfin Processor Hardware<br>Reference                        | Description of the internal processor architec-<br>ture and all register functions |
| Blackfin Processor Programming Reference                                   | Description of all allowed processor assembly instructions                         |

### **Notation Conventions**

Text conventions used in this manual are identified and described as follows.

| Example                      | Description                                                                                                    |  |
|------------------------------|----------------------------------------------------------------------------------------------------|--|
| Close command<br>(File menu) | Titles in reference sections indicate the location of an item within the development environment's menu system (for example, the <b>Close</b> command appears on the <b>File</b> menu).     |  |
| {this   that}                | Alternative required items in syntax descriptions appear within curly<br>brackets and separated by vertical bars; read the example as this or<br>that. One or the other is required.        |  |
| [this   that]                | Optional items in syntax descriptions appear within brackets and sepa-<br>rated by vertical bars; read the example as an optional this or that.                                             |  |
| [this,]                      | Optional item lists in syntax descriptions appear within brackets delim-<br>ited by commas and terminated with an ellipse; read the example as an<br>optional comma-separated list of this. |  |
| .SECTION                     | Commands, directives, keywords, and feature names are in text with<br>letter gothic font.                                                                                                   |  |

| Example     | Description                                                                                                    |  |  |
|-------------|----------------------------------------------------------------------------------------------------|--|--|
| filename    | Non-keyword placeholders appear in text with italic style format.                                                                                                    |  |  |
| <b>(i</b> ) | Note: For correct operation,<br>A Note provides supplementary information on a related topic. In the<br>online version of this book, the word <b>Note</b> appears instead of this<br>symbol.                                                                                                    |  |  |
| ×           | Caution: Incorrect device operation may result if<br>Caution: Device damage may result if<br>A Caution identifies conditions or inappropriate usage of the product<br>that could lead to undesirable results or product damage. In the online<br>version of this book, the word Caution appears instead of this symbol. |  |  |
| $\bigcirc$  | <b>Warning:</b> Injury to device users may result if<br>A Warning identifies conditions or inappropriate usage of the product<br>that could lead to conditions that are potentially hazardous for the<br>devices users. In the online version of this book, the word <b>Warning</b><br>appears instead of this symbol.  |  |  |

#### **Notation Conventions**

# 1 USING THE ADSP-BF533 EZ-KIT LITE

This chapter provides specific information to assist you with development of programs for the ADSP-BF533 EZ-KIT Lite evaluation system.

The information appears in the following sections.

- "Package Contents" on page 1-3 Lists the items contained in your ADSP-BF533 EZ-KIT Lite package.
- "Default Configuration" on page 1-3 Shows the default configuration of the ADSP-BF533 EZ-KIT Lite.
- "CCES Install and Session Startup" on page 1-5 Instructs how to start a new or open an existing ADSP-BF533 EZ-KIT Lite session using CCES.
- "VisualDSP++ Install and Session Startup" on page 1-9 Instructs how to start a new or open an existing ADSP-BF533 EZ-KIT Lite session using VisualDSP++.
- "CCES Evaluation License" on page 1-10 Describes the CCES demo license shipped with the EZ-KIT Lite.
- "VisualDSP++ Evaluation License" on page 1-11 Describes the VisualDSP++ demo license shipped with the EZ-KIT Lite.
- "Memory Map" on page 1-12 Defines the ADSP-BF533 EZ-KIT Lite board's memory map.

- "SDRAM Interface" on page 1-13. Defines the register values to configure the on-board SDRAM.
- "Flash Memory" on page 1-15 Describes the on-board flash memory.
- "LEDs and Push Buttons" on page 1-19 Describes the board's general-purpose IO pins and buttons.
- "Audio Interface" on page 1-20 Describes the board's audio interface.
- "Video Interface" on page 1-21 Describes the board's video interface.
- "Board Design Database" on page 1-22 Provides information about board design.
- "Example Programs" on page 1-22 Provides information about the example programs included in the ADSP-BF533 EZ-KIT Lite evaluation system.

For information on the graphical user interface, including the boot loading, target options, and other facilities of the EZ-KIT Lite system, refer to the online help.

For more detailed information about programming the ADSP-BF533 Blackfin processor, see the documents referred to at "Related Documents".

# Package Contents

Your ADSP-BF533 EZ-KIT Lite evaluation system package contains the following items.

- ADSP-BF533 EZ-KIT Lite board
- Universal 7.5V DC power supply
- USB 2.0 type cable

If any item is missing, contact the vendor where you purchased your EZ-KIT Lite or contact Analog Devices, Inc.

# **Default Configuration**

The EZ-KIT Lite evaluation system contains ESD (electrostatic discharge) sensitive devices. Electrostatic charges readily accumulate on the human body and equipment and can discharge without detection. Permanent damage may occur on devices subjected to high-energy discharges. Proper ESD precautions are recommended to avoid performance degradation or loss of functionality. Store unused EZ-KIT Lite boards in the protective shipping package.

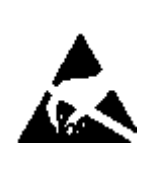

The ADSP-BF533 EZ-KIT Lite board is designed to run outside your personal computer as a standalone unit.

When removing the EZ-KIT Lite board from the package, handle the board carefully to avoid the discharge of static electricity, which may damage some components. Figure 1-1 shows the default jumper settings, DIP switch, connector locations, and LEDs used in installation. Confirm that your board is set up in the default configuration before using the board. To connect the EZ-KIT Lite board:

- 1. Plug the provided power supply into J9 on the EZ-KIT Lite board. Visually verify that the green power LED (LED1) is on. Also verify that the red reset LED (LED2) goes on for a moment and then goes off.
- 2. Connect one end of the USB cable to an available full speed USB port on your PC and the other end to ZJ1 on the ADSP-BF533 EZ-KIT Lite board.

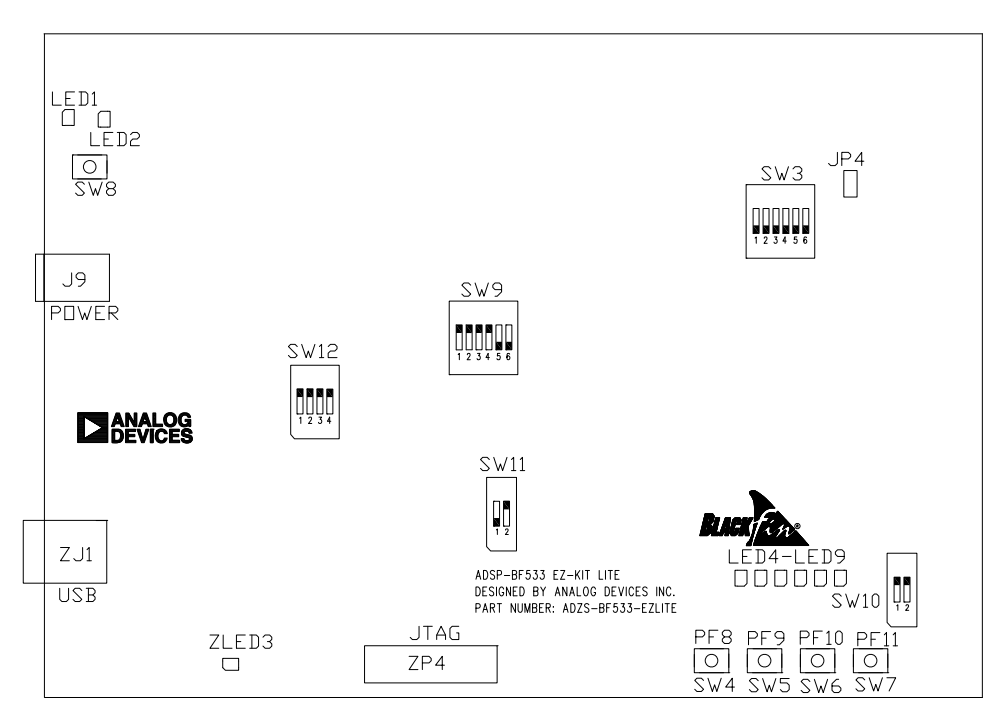

Figure 1-1. EZ-KIT Lite Hardware Setup

# **CCES Install and Session Startup**

For information about CCES and to download the software, go to www.analog.com/CCES. A link for the ADSP-BF533 EZ-KIT Lite Board Support Package (BSP) for CCES can be found at http://www.analog.com/Blackfin/EZKits.

Follow these instructions to ensure correct operation of the product software and hardware.

**Step 1:** Connect the EZ-KIT Lite board to a personal computer (PC) running CCES using one of two options: an Analog Devices emulator or via the debug agent.

#### Using an Emulator:

- 1. Plug one side of the USB cable into the USB connector of the emulator. Plug the other side into a USB port of the PC running CCES.
- 2. Attach the emulator to the header connector ZP4 (labeled JTAG) on the EZ-KIT Lite board.

#### Using the on-board Debug Agent:

- 1. Plug one side of the USB cable into the USB connector ZJ1 (labeled USB) on the EZ-KIT Lite board.
- 2. Plug the other side of the cable into a USB port of the PC running CCES.

**Step 2:** Attach the provided cord and appropriate plug to the 7.5V power adaptor.

- 1. Plug the jack-end of the power adaptor into the power connector J9 (labeled POWER) on the EZ-KIT Lite board.
- 2. Plug the other side of the power adaptor into a power outlet. The power LED (labeled LED1) is lit green when power is applied to the board.
- 3. Power the emulator (if used). Plug the jack-end of the assembled power adaptor into the emulator and plug the other side of the power adaptor into a power outlet. The enable/power indicator is lit green when power is applied.

**Step 3 (if connected through the debug agent):** Verify that the yellow USB monitor LED (labeled ZLED3) on the debug agent is on. This signifies that the board is communicating properly with the host PC and ready to run CCES.

#### **Session Startup**

It is assumed that the CrossCore Embedded Studio software is installed and running on your PC.

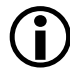

Note: If you connect the board or emulator first (before installing CCES) to the PC, the Windows driver wizard may not find the board drivers.

1. Navigate to the CCES environment via the Start menu.

Note that CCES is not connected to the target board.

2. Use the system configuration utility to connect to the EZ-KIT Lite board.

If a debug configuration exists already, select the appropriate configuration and click **Apply and Debug** or **Debug**. Go to step 8.

To create a debug configuration, do one of the following:

- Click the down arrow next to the little bug icon, select **Debug Configurations**
- Choose Run > Debug Configurations.

The Debug Configuration dialog box appears.

3. Select CrossCore Embedded Studio Application and click (New launch configuration).

The Select Processor page of the Session Wizard appears.

4. Ensure Blackfin is selected in Processor family. In Processor type, select ADSP-BF533. Click Next.

The Select Connection Type page of the Session Wizard appears.

- 5. Select one of the following:
  - For standalone debug agent connections, EZ-KIT Lite and click Next.
  - For emulator connections, Emulator and click Next.

The Select Platform page of the Session Wizard appears.

- 6. Do one of the following:
  - For standalone debug agent connections, ensure that the selected platform is ADSP-BF533 EZ-KIT Lite via Debug Agent.
  - For emulator connections, choose the type of emulator that is connected to the board.
- 7. Click Finish to close the wizard.

The new debug configuration is created and added to the program(s) to load list.

8. In the **Program**(*s*) to load section, choose the program to load when connecting to the board. If not loading any program upon connection to the target, do not make any changes.

Note that while connected to the target, there is no way to choose a program to download. To load a program once connected, terminate the session.

- To delete a configuration, go to the **Debug Configurations** dialog box and select the configuration to delete. Click **x** and choose **Yes** when asked if you wish to delete the selected launch configuration. Then **Close** the dialog box.
  - To disconnect from the target board, click the terminate button (red box) or choose **Run > Terminate**.

To delete a session, choose **Target** > **Session** > **Session List**. Select the session name from the list and click **Delete**. Click **OK**.

Ĭ

# VisualDSP++ Install and Session Startup

For information about VisualDSP++ and to download the software, go to www.analog.com/VisualDSP.

- 1. Verify that the yellow USB monitor LED (ZLED3, located near the USB connector) is lit. This signifies that the board is communicating properly with the host PC and is ready to run VisualDSP++.
- 2. If you are running VisualDSP++ for the first time, navigate to the VisualDSP++ environment via the **Start > Programs** menu. The main window appears. Note that VisualDSP++ does not connect to any session. Skip the rest of this step to step 3.

If you have run VisualDSP++ previously, the last opened session appears on the screen. You can override the default behavior and force VisualDSP++ to start a new session by pressing and holding down the **Ctrl** key while starting VisualDSP++. Do not release the **Ctrl** key until the **Session Wizard** appears on the screen. Go to step 4.

- 3. To connect to a new EZ-KIT Lite session, start Session Wizard by selecting one of the following.
- From the Session menu, New Session.
- From the Session menu, Session List. Then click New Session from the Session List dialog box.
- From the Session menu, Connect to Target.
- 4. The Select Processor page of the wizard appears on the screen. Ensure Blackfin is selected in Processor family. In Choose a target processor, select ADSP-BF533. Click Next.
- 5. The Select Connection Type page of the wizard appears on the screen. Select EZ-KIT Lite and click Next.

6. The Select Platform page of the wizard appears on the screen. Ensure that the selected platform is ADSP-BF533 EZ-KIT Lite via Debug Agent. Specify your own Session name for your session or accept the default name.

The session name can be a string of any length; although, the box displays approximately 32 characters. The session name can include space characters. If you do not specify a session name, VisualDSP++ creates a session name by combining the name of the selected platform with the selected processor. The only way to change a session name later is to delete the session and open a new session.

Click Next.

7. The Finish page of the wizard appears on the screen. The page displays your selections. Check the selections. If you are not satisfied, click **Back** to make changes; otherwise, click **Finish**. VisualDSP++ creates the new session and connects to the EZ-KIT Lite. Once connected, the main window's title is changed to include the session name set in step 6.

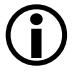

To disconnect from a session, click the disconnect button or select Session > Disconnect from Target.

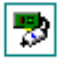

To delete a session, select Session > Session List. Select the session name from the list and click Delete. Click OK.

# **CCES Evaluation License**

The ADSP-BF533 EZ-KIT Lite software is part of the Board Support Package (BSP) for the Blackfin ADSP-BF53x family. The EZ-KIT Lite is a licensed product that offers an unrestricted evaluation license for 90 days after activation. Once the evaluation period ends, the evaluation license

becomes permanently disabled. If the evaluation license is installed but not activated, it allows 10 days of unrestricted use and then becomes disabled. The license can be re-enabled by activation.

An evaluation license can be upgraded to a full license. Licenses can be purchased from:

Analog Devices directly. Call (800) 262-5645 or 781-937-2384 or go to: http://www.analog.com/buyonline.

Analog Devices, Inc. local sales office or authorized distributor. To locate one, go to: http://www.analog.com/salesdir/continent.asp.

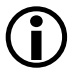

The EZ-KIT Lite hardware must be connected and powered up to use CCES with a valid evaluation or full license.

# VisualDSP++ Evaluation License

The ADSP-BF533 EZ-KIT Lite installation is part of the VisualDSP++ installation. The EZ-KIT Lite is a licensed product that offers an unrestricted evaluation license for the first 90 days. Once the initial unrestricted 90-day evaluation license expires:

- VisualDSP++ allows a connection to the ADSP-BF533 EZ-KIT Lite via the USB debug agent interface only. Connections to simulators and emulation products are no longer allowed.
- The linker restricts a user's program to 20 KB of memory for code space with no restrictions for data space.

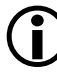

To avoid errors when opening VisualDSP++, the EZ-KIT Lite hardware must be connected and powered up. This is true for using VisualDSP++ with a valid evaluation or full license.

### **Memory Map**

The ADSP-BF533 processor has internal SRAM that can be used for instruction or data storage. The configuration of internal SRAM is detailed in the *ADSP-BF533 Processor Hardware Reference*.

The ADSP-BF533 EZ-KIT Lite board includes two types of external memory, SDRAM and flash memory.

The size of the SDRAM is 64 Mbytes (32M x 16-bits). The processor's memory select pin  $\overline{SMSO}$  is configured for the SDRAM.

The flash memory is implemented with two dual-bank flash memory devices. These devices include primary and secondary flash memory as well as internal SRAM and registers. Primary flash memory totals 2 Mbytes mapped into two separate asynchronous memory banks, 1 Mbyte each. Secondary flash memory, along with SRAM and registers, occupies the third bank of asynchronous memory space. The processor's AMSO, AMSI, and AMS2 memory select pins are used for that purpose.

| Start Address      |                  | End Address | Content                                                                                                    |
|--------------------|------------------|-------------|----------------------------------------------------------------------------------------------------|
| External<br>Memory | 0x0000 0000      | 0x07FF FFFF | SDRAM bank 0 (SDRAM). See "SDRAM Interface" on page 1-13.                                                                 |
|                    | 0x2000 0000      | 0x200F FFFF | ASYNC memory bank 0 (primary flash A). See "Flash Memory" on page 1-15.                                                   |
|                    | 0x2010 0000      | 0x201F FFFF | ASYNC memory bank 1 (primary flash B). See "Flash<br>Memory" on page 1-15.                                                |
|                    | 0x2020 0000      | 0x202F FFFF | ASYNC memory bank 2 (flash A and B secondary<br>memory, SRAM and internal registers). See "Flash<br>Memory" on page 1-15. |
|                    | All other locati | ons         | Not used                                                                                                    |

| Table 1-1. EZ-KIT Lite Eva | luation Board Memory Map |
|----------------------------|--------------------------|
|----------------------------|--------------------------|

| Start Address |                  | End Address | Content                       |
|---------------|------------------|-------------|-------------------------------|
| Internal      | 0xFF80 0000      | 0xFF80 3FFF | Data bank A SRAM 16 KB        |
| Memory        | 0xFF80 4000      | 0xFF80 7FFF | Data bank A SRAM/CACHE 16 KB  |
|               | 0xFF90 0000      | 0xFF90 3FFF | Data bank B SRAM 16 KB        |
|               | 0xFF90 4000      | 0xFF90 7FFF | Data bank B SRAM/CACHE 16 KB  |
|               | 0xFFA0 0000      | 0xffA0 ffff | Instruction SRAM 64 KB        |
|               | 0xFFA1 0000      | 0xFFA1 3FFF | Instruction SRAM /CACHE 16 KB |
|               | 0×FFB0 0000      | 0×FFB0 0FFF | Scratch pad SRAM 4 KB         |
|               | 0xFFC0 0000      | OxFFDF FFFF | System MMRs 2 MB              |
|               | 0xFFE0 0000      | 0xFFFF FFFF | Core MMRs 2 MB                |
|               | All other locati | ons         | Reserved                      |

Table 1-1. EZ-KIT Lite Evaluation Board Memory Map (Cont'd)

# **SDRAM** Interface

The three SDRAM control registers must be initialized in order to use the MT48LC32M16 – 64 MB (32M x 16 bits) SDRAM memory.

If you are in an EZ-KIT Lite or emulator session and a reset operation is performed, the SDRAM registers are set automatically to the values listed in Table 1-2. The values are derived for maximum flexibility and work for a system clock frequency between 54 MHz and 133 MHz. For more information about the Target Options dialog box, see the online help.

To disable the automatic setting of the SDRAM registers, do one of the following:

- CCES users, choose Target > Settings > Target Options and clear the Use XML reset values check box.
- VisualDSP++ users, choose Settings > Target Options and clear the Use XML reset values check box.

Automatic configuration of SDRAM is not optimized for any SCLK frequency. Table 1-2 shows the optimized configuration for the SDRAM registers using a 118.8 MHz, 126 MHz, and 133 MHz SCLK. The frequency of 118.8 MHz is the maximum SCLK frequency when using a 594 MHz core frequency, the maximum frequency for the EZ-KIT Lite when using the internal voltage regulator. Only the EBIU\_SDRRC register needs to be modified in the user code to achieve maximum performance.

| Register                                         | SCLK = 133 MHz<br>(Processor MAX) | SCLK = 126 MHz<br>(CCLK = 756 MHz) | SCLK = 118.8 MHz<br>(CCLK = 594 MHz) |
|--------------------------------------------------|-----------------------------------|------------------------------------|--------------------------------------|
| EBIU_SDGCTL                                      | 0x0091 998D                       | 0x0091 998D                        | 0x0091 998D                          |
| EBIU_SDBCTL                                      |                                   |                                    |                                      |
| ADSP-BF533 EZ-KIT Lite<br>revision 1.6 and below | 0x0000 0013                       | 0x0000 0013                        | 0x0000 0013                          |
| ADSP-BF533 EZ-KIT Lite<br>revision 1.7 and above | 0x0000 0025                       | 0x0000 0025                        | 0x0000 0025                          |
| EBIU_SDRRC                                       | 0x0000 0406                       | 0x0000 03CF                        | 0x0000 0397                          |

Table 1-2. SDRAM Optimum Settings

An example program is included in the EZ-KIT Lite installation directory to demonstrate how to set up the SDRAM interface.

## **Flash Memory**

The following sections describe how to use the memory and general-purpose IO pins, as well as how to configure the flash memory devices.

The ADSP-BF533 EZ-KIT Lite board employs two PSD4256G6V flash general-purpose IO devices from STMicroelectronics. These devices not only have flash memory but also extra IO pins, which are memory mapped.

Example code is provided in the EZ-KIT Lite installation directory to demonstrate how to program the flash memory as well as to demonstrate the functionality of the general-purpose IO pins.

#### Flash Memory Map

Each device includes the following memory segments:

- 1M byte of primary flash memory
- 64K bytes of secondary flash memory
- 32 Kbytes of internal SRAM
- 256 Bytes of configuration registers (IO control)

Access to each segment can be 8-bit or 16-bit. The processor's AMSO, AMSI, and AMS2 memory select pin are used for that purpose. Asynchronous memory bank 0 is always enabled after a hard reset, while banks 1 and 2 need to be enabled by software. Table 1-3 provides an example on asynchronous memory configuration registers.

#### **Flash Memory**

| Register               | Value      | Function                                       |
|------------------------|------------|------------------------------------------------|
| EBIU_AMBCTL0           | 0x7BB07BB0 | Timing control for banks 1 and 0               |
| EBIU_AMBCTL1 bits 15-0 | 0x7BB0     | Timing control for bank 2 (bank 3 is not used) |
| EBIU_AMGCTL bits 3-0   | 0×F        | Enable all banks                               |

Table 1-3. Asynchronous Memory Control Registers Settings Example

Each flash chip is initially configured with the memory sectors mapped into the processor's address space shown in Table 1-4.

| Start Address       | End Address | Content                       |
|---------------------|-------------|-------------------------------|
| 0x2000 0000         | 0x200F FFFF | Flash A primary (1MB)         |
| 0×2010 0000         | 0x201F FFFF | Flash B primary (1MB)         |
| 0×2020 0000         | 0x2020 FFFF | Flash A secondary (64KB)      |
| 0x2024 0000         | 0x2024 7FFF | Flash A SRAM (32KB)           |
| 0×2027 0000         | 0×2027 00FF | Flash A registers (256 Bytes) |
| 0×2028 0000         | 0x2028 FFFF | Flash B secondary (64KB)      |
| 0x202C 0000         | 0x202C 7FFF | Flash B SRAM (32KB)           |
| 0x202E 0000         | 0x202E 00FF | Flash B registers (256 Bytes) |
| All other locations |             | Reserved                      |

Table 1-4. Flash Memory Map

#### Flash General-Purpose IO

This section describes general-purpose IO signals that are controlled by means of setting appropriate registers of the flash A or flash B. These registers are mapped into the processor's address space, as shown in Table 1-4.
Flash device IO pins are arranged as 8-bit ports labeled A through G. There is a set of 8-bit registers associated with each port. These registers are Direction, Data In, and Data Out. Note that the Direction and Data Out registers are cleared to all zeros at power-up or hardware reset.

The Direction register controls IO pins direction. When a bit is 0, a corresponding pin functions as an input. When the bit is 1, a corresponding pin is an output. This is a 8-bit read-write register.

The Data In register allows reading the status of port's pins. This is a 8-bit read-only register.

The Data Out register allows clearing an output pin to 0 or setting it to 1. This is a 8-bit read-write register.

The ADSP-BF533 EZ-KIT Lite board employs only flash A and flash B ports A and B. Table 1-5 and Table 1-6 provide configuration register addresses for flash A and flash B, respectively (only ports A and B are listed). The following bits connect to the expansion board connector.

- Flash A: port A bits 7 and 6, as well as port B bits 7 and 6
- Flash B: port A bits 7-0

Table 1-5. Flash A Configuration Registers for Ports A and B

| Register Name          | Port A Address | Port B Address |
|------------------------|----------------|----------------|
| Data In (read-only)    | 0x2027 0000    | 0x2027 0001    |
| Data Out (read-write)  | 0x2027 0004    | 0x2027 0005    |
| Direction (read-write) | 0x2027 0006    | 0x2027 0007    |

| Register Name          | Port A Address | Port B Address |
|------------------------|----------------|----------------|
| Data In (read-only)    | 0x202E 0000    | 0x202E 0001    |
| Data Out (read-write)  | 0x202E 0004    | 0x202E 0005    |
| Direction (read-write) | 0x202E 0006    | 0x202E 0007    |

Table 1-6. Flash B Configuration Registers for Ports A and B

Table 1-7 and Table 1-8 depict the IO assignments.

Table 1-7. Flash A Port A Controls

| Bit Number | User IO                | Bit Value                                                       |
|------------|------------------------|-----------------------------------------------------------------|
| 7          | Not defined            | Any                                                             |
| 6          | Not defined            | Any                                                             |
| 5          | PPI clock select bit 1 | 00 = local 0SC (27 MHz)                                         |
| 4          | PPI clock select bit 0 | 01= video decoder pixel clock<br>1X = expansion board PPI clock |
| 3          | Video decoder reset    | 0= reset ON; 1= reset OFF                                       |
| 2          | Video encoder reset    | 0= reset ON; 1= reset OFF                                       |
| 1          | Reserved               | Any                                                             |
| 0          | Codec reset            | 0= reset ON; 1= reset OFF                                       |

Table 1-8. Flash A Port B Controls

| Bit Number | User IO  | Bit Value             |
|------------|----------|-----------------------|
| 7          | Not used | Any                   |
| 6          | Not used | Any                   |
| 5          | LED9     | 0= LED OFF; 1= LED ON |
| 4          | LED8     | 0= LED OFF; 1= LED ON |
| 3          | LED7     | 0= LED OFF; 1= LED ON |
| 2          | LED6     | 0= LED OFF; 1= LED ON |

| Bit Number | User IO | Bit Value             |
|------------|---------|-----------------------|
| 1          | LED5    | 0= LED OFF; 1= LED ON |
| 0          | LED4    | 0= LED OFF; 1= LED ON |

Table 1-8. Flash A Port B Controls (Cont'd)

### **Configuring Flash Memory**

The PSD4256G6V flash memory devices used on the ADSP-BF533 EZ-KIT Lite have been obsoleted by ST Microelectronics and are no longer available for purchase. The software and programming adapter to reconfigure these devices has also been obsoleted and is no longer available.

# **LEDs and Push Buttons**

The EZ-KIT Lite provides four push buttons and six LEDs for general-purpose IO.

The six LEDs, labeled LED4 through LED9, are accessed via some of the general-purpose IO pins of the flash memory interface. For information on how to program the pins, see "Flash General-Purpose IO" on page 1-16.

The four general-purpose push button are labeled SW4 through SW7. A status of each individual button can be read through programmable flag (PF) inputs, PF8 through PF11. A PF reads 1 when a corresponding switch is being pressed-on. When the switch is released, the PF reads 0. A connection between the push button and PF input is established through the SW9 DIP switch. See "Push Button Enable Switch (SW9)" on page 2-11 for details.

An example program is included in the EZ-KIT Lite installation directory to demonstrate the functionality of the LEDs and push buttons.

# Audio Interface

The AD1836 audio codec provides three channels of stereo audio output and two channels of multichannel 96 kHz input. The SPORTO interface of the processor links with the stereo audio data input and output pins of the AD1836 codec. The processor is capable of transferring data to the audio codec in time-division multiplexed (TDM) or two-wire interface (TWI) mode.

The TWI mode allows the codec to operate at a 96 kHz sample rate but limits the output channels to two. The TDM mode can operate at a maximum of 48 kHz sample rate but allows simultaneous use of all input and output channels. When using TWI mode, the TSCLK0 and RSCLK0 pins, as well as the TFS0 and RFS0 pins of the processor, must be tied together external to the processor. This is accomplished with the SW9 DIP switch (see "Push Button Enable Switch (SW9)" on page 2-11 for more information).

The AD1836 audio codec's internal configuration registers are configured using the SPI port of the processor. The processor's PF4 programmable flag pin is used as the select for this device. For information on how to configure the multichannel codec, go to AD1836A.

The general-purpose IO pin PA0 of flash A is a source for the AD1836 codec reset. See "Flash General-Purpose IO" on page 1-16 for more information about the pin.

Example programs are included in the EZ-KIT Lite installation directory to demonstrate AD1836 codec capabilities.

## Video Interface

The board supports video input and output applications. The ADV7171 video encoder provides up to three output channels of analog video, while the ADV7183 video decoder provides up to three input channels of analog video. Both the encoder and the decoder connect to the parallel peripheral interface (PPI) of the processor. For additional information on the video interface hardware, refer to "PPI Interface" on page 2-5.

For the video interface to be operational, the following basic steps must be performed.

- 1. Configure the SW3 DIP switch as required by the application. Refer to "Video Configuration Switch (SW3)" on page 2-10 for details.
- 2. Remove reset to the video device. Refer to "Flash General-Purpose IO" on page 1-16 for details.
- 3. If using the decoder:
  - Enable device by driving programmable flag output PF2 to 0.
  - Select PPI clock (see Table 1-7 on page 1-18).
- 4. Program internal registers of the video device in use. Both video encoder and decoder use a two-wire serial interface to access internal registers. A programmable flag PF0 functions as a serial clock (SCL), and PF1 functions as a serial data (SDAT).
- 5. Program the processor's PPI interface (configuration registers, DMA, etc.).

Example programs are included in the EZ-KIT Lite installation directory to demonstrate the capabilities of the video interface.

### **Board Design Database**

A .zip file containing all of the electronic information required for the design, layout, fabrication and assembly of the product is available for download from the Analog Devices board design database at: http://www.analog.com/board-design-database.

### **Example Programs**

Example programs are provided with the ADSP-BF533 EZ-KIT Lite to demonstrate various capabilities of the product. The programs are included in the product installation kit and can be found in the Examples folder of the installation. Refer to a readme file provided with each example for more information.

CCES users are encouraged to use the example browser to find examples included with the EZ-KIT Lite Board Support Package.

# 2 ADSP-BF533 EZ-KIT LITE HARDWARE REFERENCE

This chapter describes the hardware design of the ADSP-BF533 EZ-KIT Lite board. The following topics are covered.

- "System Architecture" on page 2-2 Describes the configuration of the ADSP-BF533 EZ-KIT Lite board and explains how the board components interface with the processor.
- "Jumper and Switch Settings" on page 2-9 Shows the location and describes the function of the configuration jumpers and switches.
- "LEDs and Push Buttons" on page 2-12 Shows the location and describes the function of the LEDs and push buttons.
- "Connectors" on page 2-16
  Shows the location and gives the part number for all of the connectors on the board. Also, the manufacturer and part number information is given for the mating parts.

# System Architecture

This section describes the processor's configuration on the EZ-KIT Lite board.

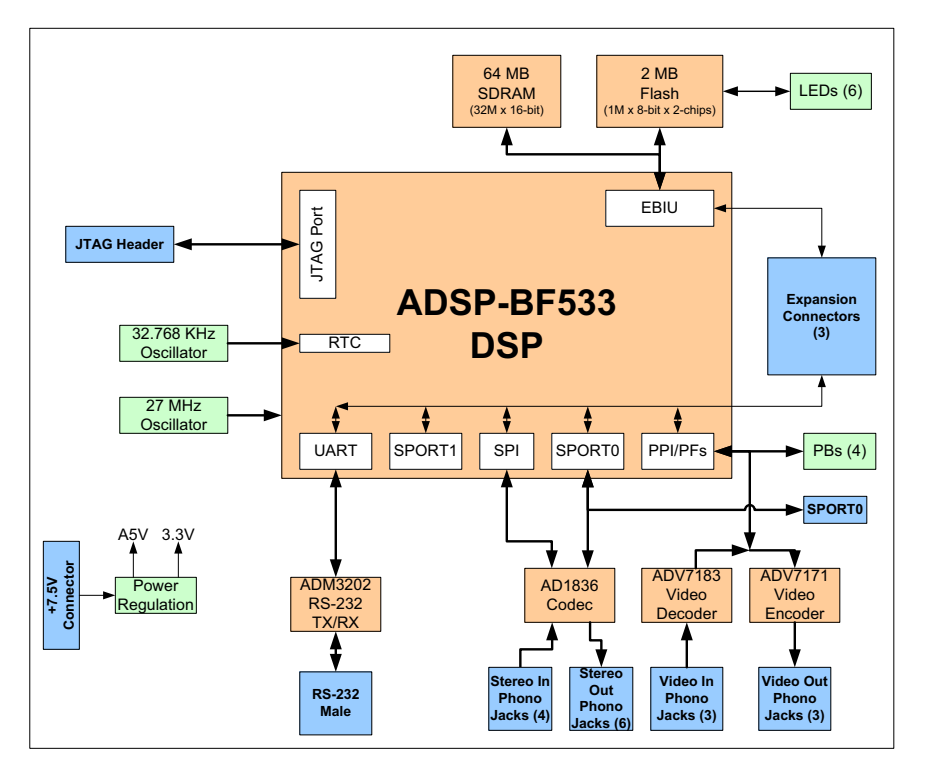

Figure 2-1. System Architecture

This EZ-KIT Lite has been designed to demonstrate the capabilities of the ADSP-BF533 Blackfin processor. The processor has an IO voltage of 3.3V. The core voltage is derived from this 3.3V supply and uses the internal regulator of the processor. The core voltage and the core clock rate can be set up on the fly by the processor. Refer to the *ADSP-BF533 Blackfin Processor Hardware Reference* for more information.

The default boot mode for the processor is flash boot. See "Boot Mode Switch (SW11)" on page 2-10 for information about changing the default.

### **External Bus Interface Unit**

The external bus interface unit (EBIU) connects an external memory to the ADSP-BF533 processor. The EBIU includes a 16-bit wide data bus, an address bus, and a control bus. Both 16-bit and 8-bit access are supported. On the EZ-KIT Lite, the EBI unit connects to SDRAM and flash memory.

64 MB (32M x 16 bits) of SDRAM connect to the synchronous memory select 0 ( $\overline{SMS0}$ ) pin. Refer to "SDRAM Interface" on page 1-13 for information about SDRAM configuration. Note that SDRAM's clock is the processor's clock out (CLK OUT), which frequency should not exceed 133 MHz.

Two flash memory devices connect to the asynchronous memory select signals, AMS2 through AMS0. The devices provide a total of 2 Mbytes of primary flash memory, 128 Kbytes of secondary flash memory, and 64 Kbytes of SRAM. The processor can use this memory for both booting and storing information during normal operation. Refer to "Flash Memory" on page 1-15 for details.

All of the address, data, and control signals are available externally via the extender connectors (J1-3). The pinout of the connectors can be found in "ADSP-BF533 EZ-KIT Lite Schematic" on page B-1.

### **SPORT** Audio Interface

The SPORTO connects to the AD1836 audio codec and the expansion interface. The AD1836 codec uses both the primary and secondary data transmit and receive pins to input and output data from the audio inputs and outputs. The SPORT1 connects to the SPORT connector (P3) and the expansion interface.

The pinout of the SPORT connector and the expansion interface connectors can be found in "ADSP-BF533 EZ-KIT Lite Schematic" on page B-1.

### SPI Interface

The serial peripheral interface (SPI) of the ADSP-BF533 processor connects to the AD1836 audio codec and the expansion interface. The SPI connection to the AD1836 is used to access the control registers of the device. The PF4 flag of the processor is used as the devices select for the SPI port.

The SPI signals are available on the expansion interface and on the SPI connector (P6). The interface pinout can be found in "ADSP-BF533 EZ-KIT Lite Schematic" on page B-1.

### **Programmable Flags**

The processor has 15 programmable flag pins (PFs). The pins are multi-functional and depend on the processor setup. Table 2-1 is a summary of the programmable flag pins used on the EZ-KIT Lite.

| Processor PF Pin | Other Processor Function | EZ-KIT Lite Function                                                         |
|------------------|--------------------------|------------------------------------------------------------------------------|
| PFO              | SPI Slave Select         | Serial clock for programming ADV7171 and ADV7183                             |
| PF1              | SPI Select 1, Timer CLK  | Serial data for programming ADV7171 and ADV7183                              |
| PF2              | SPI Select 2             | ADV7183 OE signal                                                            |
| PF3              | SPI Select 3, FS3        | ADV7183 FIELD pin. See "Video Configura-<br>tion Switch (SW3)" on page 2-10. |
| PF4              | SPI Select 4, PPI15      | AD1836 SPI select                                                            |

Table 2-1. Programmable Flag Connections

| Processor PF Pin | Other Processor Function | EZ-KIT Lite Function                                                                                                    |
|------------------|--------------------------|----------------------------------------------------------------------------------------------------|
| PF5              | SPI Select 5, PPI14      |                                                                                                    |
| PF6              | SPI Select 6, PPI13      |                                                                                                    |
| PF7              | SPI Select 7, PPI12      |                                                                                                    |
| PF8              | PPI11                    | Push button (SW4). See "LEDs and Push But-<br>tons" on page 1-19 and "Push Button Enable<br>Switch (SW9)" on page 2-11 for information<br>on how to disable the push button. |
| PF9              | PPI10                    | Push button (SW5). See "LEDs and Push But-<br>tons" on page 1-19 and "Push Button Enable<br>Switch (SW9)" on page 2-11 for information<br>on how to disable the push button. |
| PF10             | PPI9                     | Push button (SW6). See "LEDs and Push But-<br>tons" on page 1-19 and "Push Button Enable<br>Switch (SW9)" on page 2-11 for information<br>on how to disable the push button. |
| PF11             | PPI8                     | Push button (SW7). See "LEDs and Push But-<br>tons" on page 1-19 and "Push Button Enable<br>Switch (SW9)" on page 2-11 for information<br>on how to disable the push button. |
| PF12             | PPI7                     | ADV7171 and ADV7183 data (MSB)                                                                                                    |
| PF13             | PPI6                     | ADV7171 and ADV7183 data                                                                                                    |
| PF14             | PPI5                     | ADV7171 and ADV7183 data                                                                                                    |
| PF15             | PPI4                     | ADV7171 and ADV7183 data                                                                                                    |

Table 2-1. Programmable Flag Connections (Cont'd)

### **PPI Interface**

The parallel peripheral interface (PPI) of the ADSP-BF533 processor is a half-duplex, bi-directional port that can accommodate up to 16 bits of data. The interface has a dedicated input clock (27 MHz), three multiplexed frame sync signals, and four bits of dedicated data. The remaining data bits come from the re-configured programmable flag pins. For information about the PFs multiplexed with the PPI pins, see "Programmable

Flags" on page 2-4. For information about the processor's PPI interface, refer to the *ADSP-BF533 Blackfin Processor Hardware Reference*.

Table 2-2 is a summary of the PPI pins used on the EZ-KIT Lite.

| Processor PPI Pin | Other Processor Function | EZ-KIT Lite Function                                                                                                    |
|-------------------|--------------------------|----------------------------------------------------------------------------------------------------|
| PPI7              | PF12                     | ADV7171 and ADV7183 data (MSB)                                                                                                    |
| PPI6              | PF13                     | ADV7171 and ADV7183 data                                                                                                    |
| PPI5              | PF14                     | ADV7171 and ADV7183 data                                                                                                    |
| PPI4              | PF15                     | ADV7171 and ADV7183 data                                                                                                    |
| PPI3              |                          | ADV7171 and ADV7183 data                                                                                                    |
| PPI2              |                          | ADV7171 and ADV7183 data                                                                                                    |
| PPI1              |                          | ADV7171 and ADV7183 data                                                                                                    |
| PPIO              |                          | ADV7171 and ADV7183 data                                                                                                    |
| PF3               | FS3                      | ADV7183 FIELD pin. For more information,<br>see "Video Configuration Switch (SW3)" on<br>page 2-10.                                                                  |
| TMR1              | PPI_HSYNC                | ADV7171 and ADV7183 HSYNC. For more information, see "Video Configuration Switch (SW3)" on page 2-10.                                                                |
| TMR2              | PPI_FSYNC                | ADV7171 and ADV7183 VSYNC. For more<br>information, see "Video Configuration Switch<br>(SW3)" on page 2-10.                                                          |
| PPI_CLK           |                          | Input from either the ADV7183 output clock<br>or the same 27 MHz oscillator driving the pro-<br>cessor. For more information, see "Video<br>Interface" on page 1-21. |

Table 2-2. PPI Connections

The ADSP-BF533 EZ-KIT Lite board employs 8-bit PPI interface for video output and video input.

#### Video Output Mode

In the video output mode, the PPI interface is configured as output and connects to the on-board video encoder device, ADV7171. The ADV7171 encoder generates three analog video channels on DAC B, DAC C, and DAC D outputs. The PPI data connects to P7-0 of the encoder's pixel inputs. The encoder's PPI input clock runs at 27 MHz, in phase with CLK IN of the processor.

The encoder's synchronization signals, HSYNC and VSYNC, can be configured as inputs or outputs. Video blanking control signal is at level 1. The HSYNC and VSYNC signals can connect the multiplexed sync pins of the processor and the on-board ADV7183 video decoder via the SW3 switch, as described in "Video Configuration Switch (SW3)" on page 2-10.

#### Video Input Mode

In the video input mode, the PPI interface is configured as input and connects to the on-board video decoder device, ADV7183. The ADV7183 decoder receives three analog video channels on AIN1, AIN4, and AIN5 input. The decoder's pixel data outputs P15-8 drive the PPI data (PPI3-0 and PF15-12). The decoder's 27 MHz pixel clock output can be selected to drive PPI clock, as shown in Table 1-7 on page 1-18.

Synchronization outputs of the decoder, HS/HACTIVE, VS/VACTIVE, and FIELD, can connect the multiplexed sync pins of the ADSP-BF533 processor and the ADV7171 on-board video encoder via the SW3 DIP switch, as described in "Video Configuration Switch (SW3)" on page 2-10.

### **UART** Port

The universal asynchronous receiver/transmitter (UART) port of the processor connects to the ADM3202 RS-232 line driver, as well as to the expansion interface. The RS-232 line driver connects to the DB9 male connector, providing an interface to a personal computer and other serial devices.

### **Expansion Interface**

The expansion interface consists of three 90-pin connectors. Table 2-3 shows the interfaces each connector provides. For the exact pinout of the connectors, refer to "ADSP-BF533 EZ-KIT Lite Schematic" on page B-1. The mechanical dimensions of the connectors can be found on page 2-17.

Table 2-3. Expansion Connector Interfaces

| Connector | Interfaces                                                                |
|-----------|---------------------------------------------------------------------------|
| J1        | 5V, GND, address, data, PPI                                               |
| J2        | 3.3V, GND, SPI, NMI, TMR2-0, SPORTO, SPORT1, PF15-0, EBIU control signals |
| J3        | 5V, 3.3V, GND, UART, flash IO, reset, video control signals               |

Limits to the current and to the interface speed must be taken into consideration when using the expansion interface. The maximum current limit is dependent on the capabilities of the used regulator. Additional circuitry can also add extra loading to signals, decreasing their maximum effective speed.

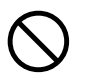

Analog Devices does not support and is not responsible for the effects of additional circuitry.

### **JTAG Emulation Port**

The JTAG emulation port allows an emulator to access the processor's internal and external memory through a 6-pin interface. The JTAG emulation port of the processor also connects to the USB debugging interface. When an emulator connects to the board at ZP4, the USB debugging interface is disabled. See "JTAG (ZP4)" on page 2-20 for more information about the JTAG connector.

To learn more about available emulators, go to: http://www.analog.com/processors/tools/blackfin.

# Jumper and Switch Settings

This section describes the operation of the jumpers and switches. The jumper and switch locations are shown in Figure 2-2.

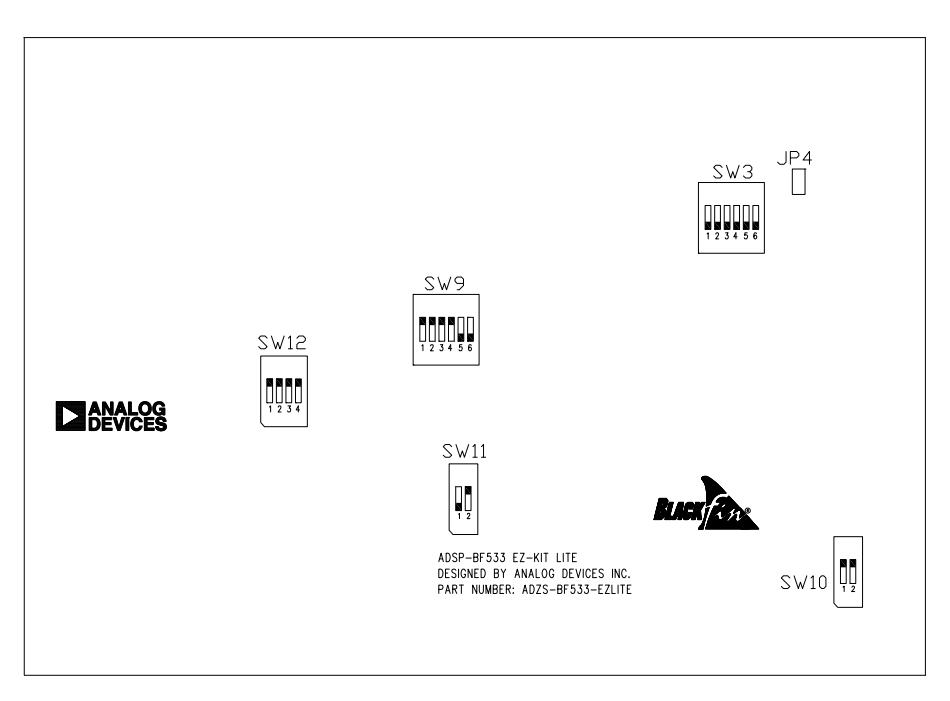

Figure 2-2. Jumper and Switch Locations

### UART Loop Jumper (JP4)

The UART loop jumper (JP4) allows the loop back connection of transmit and receive signals. The default is the OFF position.

### Boot Mode Switch (SW11)

Positions 1 and 2 of SW11 set the boot mode of the processor as described in Table 2-4.

| Position 1 BMODE0 | Position 2 BMODE1 | Boot Mode              |
|-------------------|-------------------|------------------------|
| ON                | ON                | 16-bit external memory |
| OFF <sup>1</sup>  | ON                | Flash memory           |
| ON                | OFF               | SPI host slave         |
| OFF               | OFF               | SPI EEPROM             |

Table 2-4. Boot Mode Switch (SW11)

1 Default settings

#### Test DIP Switches (SW1 and SW2)

Two DIP switches (SW1 and SW2) are located on the bottom of the board. The switches are used only for testing and should be in the OFF position.

### Video Configuration Switch (SW3)

The video configuration switch (SW3) controls how some video signals from the ADV7183 video decoder and ADV7171 video encoder are routed to the processor's PPI. The switch also determines if the PF2 pin controls the  $\overline{OE}$  signal of the ADV7183 video decoder outputs. Table 2-5 shows which processor's signals connect to the encoder and decoder in the default (ON) position.

| Switch Position (Default) | Processor Signal | Video Signal    |
|---------------------------|------------------|-----------------|
| 1 (OFF)                   | TMR1 (HSYNC)     | HSYNC (ADV7171) |
| 2 (OFF)                   | TMR1 (HSYNC)     | HS (ADV7183)    |

Table 2-5. Video Configuration Switch (SW3)

| Switch Position (Default) | Processor Signal | Video Signal        |
|---------------------------|------------------|---------------------|
| 3 (OFF)                   | TMR2 (VSYNC)     | VS (ADV7183)        |
| 4 (OFF)                   | TMR2 (VSYNC)     | VSYNC (ADV7171)     |
| 5 (OFF)                   | PF3 (FIELD)      | FIELD (ADV7183)     |
| 6 (ON)                    | PF2              | <u>de</u> (ADV7183) |

Table 2-5. Video Configuration Switch (SW3) (Cont'd)

Positions 1 thorough 5 of SW3 determine how and if the VSYNC, HSYNC, and FIELD control signals are routed to the processor's PPI. In standard configuration of the encoder and decoder, this is not necessary because the processor is capable of reading the control information embedded in the data stream.

Position 6 of SW3 determines whether PF2 connects to the  $\overline{OE}$  signal of the ADV7183. When the switch is OFF, PF2 can be used for other operations, and the decoder output enable is held high with a pull-up resistor.

### Push Button Enable Switch (SW9)

The push button enable (SW9) switch positions 1 through 4 disconnect the drivers associated with the push buttons from the PF pins of the processor. Positions 5 and 6 are used to connect the transmit and receive frame syncs and clocks of SPORTO. This is important when the AD1836 audio codec and the processor are communicating in I<sup>2</sup>S mode. Table 2-6 shows which PF is driven when the switch is in the default (ON) position.

| Switch Position | Default Setting | Pin # | Signal (Side 1) | Pin # | Signal (Side 2) |
|-----------------|-----------------|-------|-----------------|-------|-----------------|
| 1               | ON              | 1     | SW4             | 12    | PF8             |
| 2               | ON              | 2     | SW5             | 11    | PF9             |
| 3               | ON              | 3     | SW6             | 10    | PF10            |

| Table 2-6. Push Button | Enable Switch | (SW9) |
|------------------------|---------------|-------|
|------------------------|---------------|-------|

| Switch Position | Default Setting | Pin # | Signal (Side 1) | Pin # | Signal (Side 2) |
|-----------------|-----------------|-------|-----------------|-------|-----------------|
| 4               | ON              | 4     | SW7             | 9     | PF11            |
| 5               | OFF             | 5     | TFS0            | 8     | RFSO            |
| 6               | OFF             | 6     | RSCLKO          | 7     | TSCLKO          |

Table 2-6. Push Button Enable Switch (SW9) (Cont'd)

### SPIS1/SPISS Select Switch (SW10)

The SPIS1/SPISS select switch (SW10) disconnects the SPIS1 and SPISS signals from the board, making them available on the SPI connector (P6). The default is the ON position.

### SPORTO Switch (SW12)

When is set to OFF, SW12 disconnects SPORTO from the audio codec. The switch is used when SPORTO signals are desired at the expansion interface. The default is the ON position.

# **LEDs and Push Buttons**

This section describes the functionality of the LEDs and push buttons. Figure 2-3 shows the locations of the LEDs and push buttons.

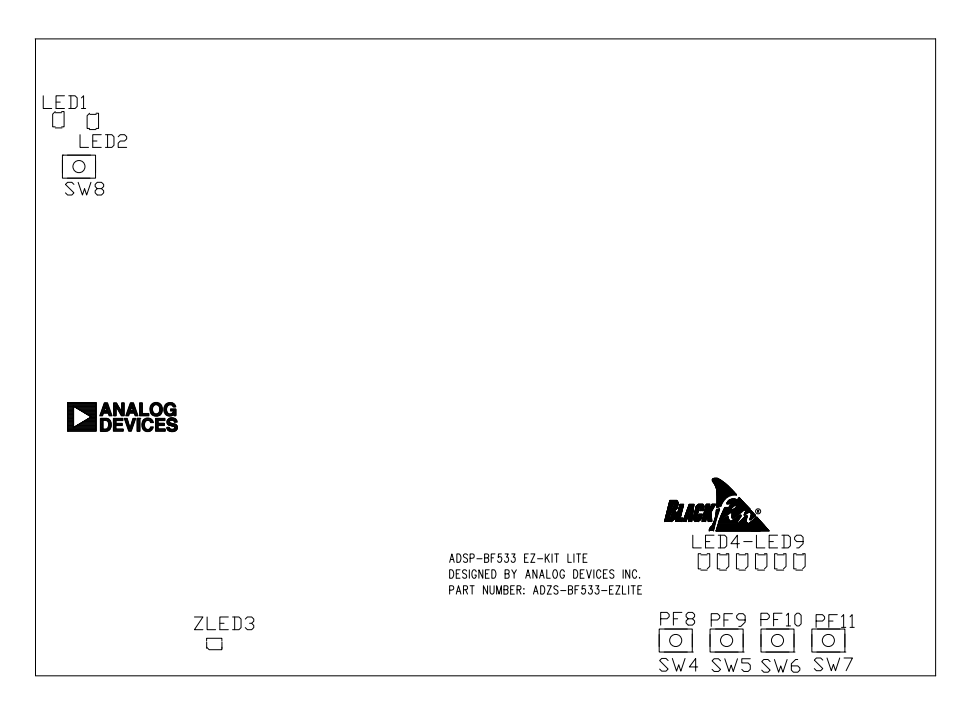

Figure 2-3. LED and Push Button Locations

### Programmable Flag Push Buttons (SW4-7)

Four push buttons, SW4-7, are provided for general-purpose user input. The buttons connect to the processor's programmable flag pins PF8-11. The push buttons are active high and, when pressed, send a high (1) to the processor. Refer to "LEDs and Push Buttons" on page 1-19 for information on PFs programming. The push button enable switch (SW9) is capable of disconnecting the push buttons from the PFs (refer to "Push Button Enable Switch (SW9)" on page 2-11 for more information). The programmable flag pins and their corresponding push buttons are shown in Table 2-7.

| Processor Programmable Flag Pin | Push Button Reference Designator |
|---------------------------------|----------------------------------|
| PF8                             | SW4                              |
| PF9                             | SW5                              |
| PF10                            | SW6                              |
| PF11                            | SW7                              |

### Reset Push Button (SW8)

The RESET push button resets all of the ICs on the board. One exception is the USB interface chip (U34). The chip is not being reset when the push button is pressed after the USB cable has been plugged in, and communication has been correctly initialized with the PC. After USB communication has been initialized, the only way to reset the USB is by powering down the board.

### Power LED (LED1)

When LED1 is lit (green), it indicates that power is being supplied to the board properly.

### Reset LED (LED2)

When LED2 is lit, it indicates that a master reset of all the major ICs is active.

### User LEDs (LED4-9)

Six LEDs connect to six general-purpose IO pins of the flash memory (U5). The LEDs are active high and are lit by writing a 1 to the correct memory address in the flash memory. Refer to "LEDs and Push Buttons" on page 1-19 for information on how to use the flash when programming the LEDs.

| LED Reference Designator | Flash Port Name |
|--------------------------|-----------------|
| LED4                     | PBO             |
| LED5                     | PB1             |
| LED6                     | PB2             |
| LED7                     | PB3             |
| LED8                     | PB4             |
| LED9                     | PB5             |

Table 2-8. User LEDs

### USB Monitor LED (ZLED3)

The USB monitor LED (ZLED3) indicates that USB communication has been initialized successfully and you can connect to the processor using a CCES or VisualDSP++ EZ-KIT Lite session. This should take approximately 15 seconds. If the LED does not light, try cycling power on the board and/or reinstalling the USB driver.

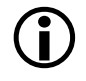

When CCES or VisualDSP++ is actively communicating with the EZ-KIT Lite target board, the LED can flicker, indicating communications handshake.

# Connectors

This section describes the connector functionality and provides information about mating connectors. The connector locations are shown in Figure 2-4.

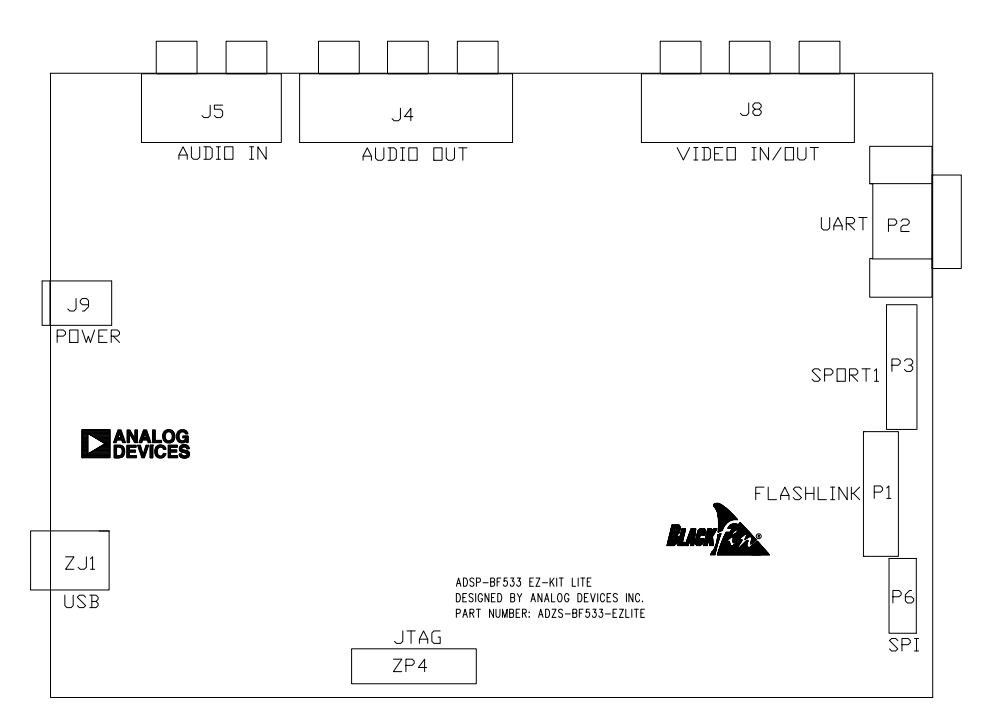

Figure 2-4. Connector Locations

### Expansion Interface (J1-3)

Three board-to-board connector footprints provide signals for most of the processor's peripheral interfaces. The connectors are located at the bottom of the board. For more information about the expansion interface, see "Expansion Interface" on page 2-8. For availability and pricing of the J1, J2, and J3 connectors, contact Samtec.

| Part Description                               | Manufacturer      | Part Number       |
|------------------------------------------------|-------------------|-------------------|
| 90-position 0.05" spacing,<br>SMT (J1, J2, J3) | SAMTEC            | SFC-145-T2-F-D-A  |
|                                                | Mating Connectors |                   |
| 90-position 0.05" spacing<br>(through hole)    | SAMTEC            | TFM-145-x1 series |
| 90-position 0.05" spacing<br>(surface mount)   | SAMTEC            | TFM-145-x2 series |
| 90-position 0.05" spacing<br>(low cost)        | SAMTEC            | TFC-145 series    |

### Audio (J4 and J5)

| Part Description                   | Manufacturer  | Part Number |  |  |
|------------------------------------|---------------|-------------|--|--|
| 2x2 RCA jacks (J5)                 | SWITCHCRAFT   | PJRAS2X2S01 |  |  |
| 3x2 RCA jacks (J4)                 | SWITCHCRAFT   | PJRAS3X2S01 |  |  |
| Mating Connector                   |               |             |  |  |
| Two channel RCA interconnect cable | MONSTER CABLE | BI100-1M    |  |  |

### Video (J8)

| Part Description   | Manufacturer | Part Number |
|--------------------|--------------|-------------|
| 3x2 RCA jacks (J8) | SWITCHCRAFT  | PJRAS3X2S01 |

### Power (J9)

The power connector provides all of the power necessary to operate the EZ-KIT Lite board. The following table shows the power connector pinout.

| Part Description       | Manufacturer                 | Part Number    |
|------------------------|------------------------------|----------------|
| 2.5 mm power jack (J9) | SWITCHCRAFT                  | RAPC712        |
|                        | DIGI-KEY                     | RAPC712X-ND    |
| Mating Po              | ower Supply (shipped with EZ | Z-KIT Lite)    |
| 7.5V power supply      | GLOBTEK                      | TR9CC2000LCP-Y |

The power connector supplies DC power to the EZ-KIT Lite board. Table 2-9 shows the power supply specifications.

Table 2-9. Power Supply Specifications

| Terminal   | Connection     |
|------------|----------------|
| Center pin | +7.5 VDC@2amps |
| Outer ring | GND            |

### FlashLINK (P1)

The FlashLINK connector allows you to configure and program the STMicroelectronics DSM2150 flash/PLD chip. See "Configuring Flash Memory" on page 1-19 for more information about the FlashLINK connector. The software and programming adapter to reconfigure these devices has been obsoleted and is no longer available.

| Part Description                              | Manufacturer | Part Number  |  |  |
|-----------------------------------------------|--------------|--------------|--|--|
| Right-angle 7X2 shrouded 0.1"<br>spacing (P1) | FCI          | 68737-414HLF |  |  |
| Mating Assembly                               |              |              |  |  |
| FlashLINK JTAG programmer                     | ST MICRO     | FL-101B      |  |  |

### RS-232 (P2)

The RS-232 compatible connector is described in Table 2-10.

#### Table 2-10. RS-232 Connector

| Part Description            | Manufacturer | Part Number |  |  |  |
|-----------------------------|--------------|-------------|--|--|--|
| DB9, male, right angle (P2) | ТҮСО         | 5747250-4   |  |  |  |
| Mating Assembly             |              |             |  |  |  |
| 2m female-to-female cable   | DIGI-KEY     | AE1016-ND   |  |  |  |

### SPORT1 (P3)

The SPORT1 connector is linked to a 20-pin connector. The connector's pinout can be found in "ADSP-BF533 EZ-KIT Lite Schematic" on page B-1. For the flash (U5) connector pricing and availability, contact AMP.

| Part Description  | Manufacturer | Part Number  |  |  |  |
|-------------------|--------------|--------------|--|--|--|
| 20-pin IDC header | FCI          | 68737-420HLF |  |  |  |
| Mating Connector  |              |              |  |  |  |
| IDC socket        | DIGI-KEY     | \$4210-ND    |  |  |  |

### JTAG (ZP4)

The JTAG header is the connecting point for a JTAG in-circuit emulator pod. When an emulator connects to the JTAG header, the USB debug interface is disabled.

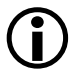

Pin 3 is missing to provide keying. Pin 3 in the mating connector should have a plug.

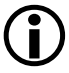

When using an emulator with the EZ-KIT Lite board, follow the connection instructions provided with the emulator.

| Part Description  | Manufacturer | Part Number  |
|-------------------|--------------|--------------|
| 14-pin IDC header | FCI          | 68737-414HLF |

### SPI (P6)

The SPI connector is linked to a 12-pin connector. The connector's pinout can be found in "ADSP-BF533 EZ-KIT Lite Schematic" on page B-1.

| Part Description | Manufacturer | Part Number  |  |  |  |
|------------------|--------------|--------------|--|--|--|
| IDC header       | FCI          | 68737-412HLF |  |  |  |
| Mating Assembly  |              |              |  |  |  |
| IDC socket       | DIGI-KEY     | S4207-ND     |  |  |  |

#### Connectors

# A ADSP-BF533 EZ-KIT LITE BILL OF MATERIALS

The bill of materials corresponds to "ADSP-BF533 EZ-KIT Lite Schematic" on page B-1.

| Ref. | Qty. | Description                      | Reference<br>Designator | Manufacturer | Part Number                   |
|------|------|----------------------------------|-------------------------|--------------|-------------------------------|
| 1    | 2    | 74LVC14A<br>SOIC14               | U10,U33                 | TI           | 74LVC14AD                     |
| 2    | 1    | IDT74FCT32<br>44APY<br>SSOP20    | U31                     | IDT          | IDT74FCT3244APYG              |
| 3    | 1    | IDT74FCT38<br>07AQ<br>QSOP20     | U4                      | IDT          | IDT74FCT3807AQG               |
| 4    | 1    | SN74AHC1G<br>00 SOT23-5          | U9                      | TI           | SN74AHC1G00DBVR               |
| 5    | 1    | 12.288MHZ<br>OSC003              | U11                     | DIGI-KEY     | SG-8002CA-PCC-ND<br>(12.288M) |
| 6    | 1    | SN74LVC1G1<br>25 SOT23-5         | U7                      | TI           | 74LVC1G125DBVRE4              |
| 7    | 1    | MT48LC32M<br>16A2TG-75<br>TSOP54 | U8                      | MICRON       | MT48LC32M16A2P-75             |
| 8    | 2    | 27MHZ<br>OSC003                  | U3,U36                  | DIGI-KEY     | SG-8002CA-PCC-ND<br>(27.00M)  |
| 9    | 1    | 32.768KHZ<br>OSC008              | U2                      | EPSON        | MC-156-32.7680KA-A0:<br>ROHS  |

| Ref. | Qty. | Description                   | Reference<br>Designator | Manufacturer      | Part Number           |
|------|------|-------------------------------|-------------------------|-------------------|-----------------------|
| 10   | 1    | IDT2305-1D<br>C SOIC8         | U46                     | IDT               | IDT2305-1DCG          |
| 11   | 1    | SN74LVC1G3<br>2 SOT23-5       | U21                     | TI                | SN74LVC1G32DBVRE4     |
| 12   | 1    | BF533<br>PSD4256G6V<br>"U5"   | U5                      | ST MICRO          | PSD4256G6V-10UI       |
| 13   | 1    | BF533<br>PSD4256G6V<br>"U6"   | U6                      | ST MICRO          | BF533 PSD4256G6V "U5" |
| 14   | 1    | FDS9431A<br>Soic8             | U32                     | FAIRCHILD         | FDS9431A              |
| 15   | 1    | FDC658P<br>SOT23-6            | U34                     | FAIRCHILD         | FDC658P               |
| 16   | 1    | ADM708SAR<br>Z SOIC8          | U29                     | ANALOG<br>DEVICES | ADM708SARZ            |
| 17   | 1    | ADP3338AK<br>CZ-33<br>SOT-223 | VR1                     | ANALOG<br>DEVICES | ADP3338AKCZ-3.3-RL    |
| 18   | 1    | ADP3339AK<br>CZ-5<br>SOT-223  | VR5                     | ANALOG<br>DEVICES | ADP3339AKCZ-5-R7      |
| 19   | 1    | ADP3339AK<br>CZ-33<br>Sot-223 | VR3                     | ANALOG<br>DEVICES | ADP3339AKCZ-3.3-R7    |
| 20   | 2    | ADP3336AR<br>MZMSOP8          | VR2,VR6                 | ANALOG<br>Devices | ADP3336ARMZ-REEL      |
| 21   | 1    | ADV7171KS<br>UZ TQFP44        | U27                     | ANALOG<br>DEVICES | ADV7171KSUZ           |
| 22   | 1    | 10MA<br>AD1580BRT<br>Z SOT23D | D1                      | ANALOG<br>DEVICES | AD1580BRTZ-REEL7      |

#### ADSP-BF533 EZ-KIT Lite Bill Of Materials

| Ref. | Qty. | Description                      | Reference<br>Designator | Manufacturer      | Part Number        |
|------|------|----------------------------------|-------------------------|-------------------|--------------------|
| 23   | 2    | ADG752BRT<br>Z SOT23-6           | U25-26                  | ANALOG<br>DEVICES | ADG752BRTZ-REEL    |
| 24   | 3    | AD8061ART<br>Z SOT23-5           | U22-24                  | ANALOG<br>DEVICES | AD8061ARTZ-R2      |
| 25   | 1    | ADM3202AR<br>NZ SOIC16           | U30                     | ANALOG<br>DEVICES | ADM3202ARNZ        |
| 26   | 8    | AD8606ARZ<br>SOIC8               | U12-13,U15-20           | ANALOG<br>DEVICES | AD8606ARZ          |
| 27   | 1    | AD1836AASZ<br>MQFP52             | U14                     | ANALOG<br>DEVICES | AD1836AASZ         |
| 28   | 1    | ADV7183BKS<br>TZ LQFP80          | U28                     | ANALOG<br>DEVICES | ADV7183BKSTZ       |
| 29   | 1    | ADSP-BF533-<br>600<br>MINIBGA160 | U1                      | ANALOG<br>DEVICES | ADSP-BF533SKBCZ600 |
| 30   | 1    | ADP1864<br>SOT23-6               | VR4                     | ANALOG<br>DEVICES | ADP1864AUJZ-R7     |
| 31   | 5    | RUBBER<br>Foot                   | M1-5                    | MOUSER            | 517-SJ-5018BK      |
| 32   | 1    | PWR<br>2.5MM_JAC<br>K CON005     | J9                      | SWITCH-<br>CRAFT  | RAPC712X           |
| 33   | 1    | RCA 2X2<br>CON013                | J5                      | SWITCH-<br>CRAFT  | PJRAS2X2S01X       |
| 34   | 5    | MOMEN-<br>TARY<br>SWT013         | SW4-8                   | PANASONIC         | EVQ-PAD04M         |
| 35   | 3    | .05 45X2<br>CON019               | J1-3                    | SAMTEC            | SFC-145-T2-F-D-A   |
| 36   | 4    | DIP6<br>SWT017                   | SW1-3,SW9               | CTS               | 218-6LPST          |

| Ref. | Qty. | Description                   | Reference<br>Designator                                           | Manufacturer     | Part Number       |
|------|------|-------------------------------|-------------------------------------------------------------------|------------------|-------------------|
| 37   | 2    | RCA 3X2<br>CON024             | J4,J8                                                             | SWITCH-<br>CRAFT | PJRAS3X2S01X      |
| 38   | 1    | DIP4<br>SWT018                | SW12                                                              | ITT              | TDA04HOSB1        |
| 39   | 2    | DIP2<br>SWT020                | SW10-11                                                           | C&K              | TDA02H0SB1        |
| 40   | 1    | IDC 2X1<br>IDC2X1             | JP4                                                               | FCI              | 90726-402HLF      |
| 41   | 2    | IDC 7X2<br>IDC7X2             | P1,ZP4                                                            | FCI              | 68737-414HLF      |
| 42   | 1    | IDC 10X2<br>IDC10X2           | Р3                                                                | FCI              | 68737-420HLF      |
| 43   | 1    | 2.5A RESE-<br>TABLE<br>FUS001 | F1                                                                | RAYCHEM          | SMD250F-2         |
| 44   | 1    | IDC<br>2PIN_JUMPE<br>R_SHORT  | SJ1                                                               | DIGI-KEY         | \$9001-ND         |
| 45   | 1    | DB9 9PIN<br>DB9M              | P2                                                                | ТҮСО             | 5747250-4         |
| 46   | 1    | IDC 6X2<br>IDC6X2             | P6                                                                | FCI              | 68737-412HLF      |
| 47   | 14   | 0 1/4W<br>5% 1206             | R27-30,R148,R157-<br>158,R167,R174-<br>175,R177-178,<br>R182,R193 | КОА              | 0.0ECTRk7372BTTED |
| 48   | 6    | YELLOW<br>LED001              | LED4-9                                                            | PANASONIC        | LN1461C           |
| 49   | 12   | 330PF 50V<br>5% 0805          | C13,C18,C23,C28,<br>C33,C38,C67-70,<br>C73-74                     | AVX              | 08055A331JAT      |

#### ADSP-BF533 EZ-KIT Lite Bill Of Materials

| Ref. | Qty. | Description             | Reference<br>Designator                                                                                                    | Manufacturer | Part Number    |
|------|------|-------------------------|----------------------------------------------------------------------------------------------------|--------------|----------------|
| 50   | 42   | 0.01UF 100V<br>10% 0805 | C82,C85,C87,<br>C108,C112-113,<br>C123-124,C126-<br>128,C136,C146-<br>147,C149-155,<br>C159,C161,C163,<br>C165-169,C171-<br>174,C181,C183,<br>C188,C190,C194,<br>C196,C201,C204,<br>C208          | AVX          | 08051C103KAT2A |
| 51   | 8    | 0.22UF 25V<br>10% 0805  | C129-130,<br>C137-142                                                                                                    | AVX          | 08053C224FAT   |
| 52   | 58   | 0.1UF 50V<br>10% 0805   | C2,C6,C8,C71-72,<br>C75-81,C84,C86,<br>C88-95,C98-100,<br>C105,C109-111,<br>C119,C125,C132,<br>C143-145,C148,<br>C156-158,C175-<br>180,C182,C184-<br>187,C189,C191-<br>193,C195,C197,<br>C209-210 | AVX          | 08055C104KAT   |
| 53   | 8    | 1000PF 50V<br>5% 0805   | C7,C9-11,C49-50,<br>C52-53                                                                                                    | AVX          | 08055A102JAT2A |
| 54   | 6    | 10UF 16V<br>10% C       | CT13,CT21-25                                                                                                    | AVX          | TAJC106K016R   |

| Ref. | Qty. | Description              | Reference<br>Designator                                                                                                    | Manufacturer | Part Number      |
|------|------|--------------------------|----------------------------------------------------------------------------------------------------|--------------|------------------|
| 55   | 32   | 10K 1/10W<br>5% 0805     | R1-2,R4,R10,R12-<br>13,R15-16,R18,<br>R26,R32-33,<br>R106-108,R128,<br>R138-139,<br>R142-143,R145,<br>R150-151,R153,<br>R156,R166,R172-<br>173,R192,R214,<br>R225,R232 | VISHAY       | CRCW080510K0JNEA |
| 56   | 10   | 33 1/10W<br>5% 0805      | R5-9,R31,R144,<br>R179,R183,R224                                                                                                    | VISHAY       | CRCW080533R0JNEA |
| 57   | 1    | 4.7K 1/10W<br>5% 0805    | R17                                                                                                    | VISHAY       | CRCW08054K70JNEA |
| 58   | 1    | 1.5K 1/10W<br>5% 0805    | R140                                                                                                    | VISHAY       | CRCW08051K50FKEA |
| 59   | 1    | 1.2K 1/8W<br>5% 1206     | R129                                                                                                    | VISHAY       | CRCW12061K20JNEA |
| 60   | 6    | 49.9K 1/8W<br>1% 1206    | R38,R45,R54,R62,<br>R70,R78                                                                                                    | VISHAY       | CRCW120649K9FKEA |
| 61   | 12   | 100PF 100V<br>5% 1206    | C15,C20,C25,C30,<br>C35,C40,C46-48,<br>C51,C54,C56                                                                                                    | AVX          | 12061A101JAT2A   |
| 62   | 1    | 2.2UF 35V<br>10% B       | CT27                                                                                                    | AVX          | TAJB225K035R     |
| 63   | 5    | 10UF 16V<br>10% B        | CT1-2,CT14-16                                                                                                    | AVX          | TAJB106K016R     |
| 64   | 4    | 100 1/10W<br>5% 0805     | R149,R152,<br>R154-155                                                                                                    | VISHAY       | CRCW0805100RJNEA |
| 65   | 6    | 220PF 50V<br>10% 1206    | C16,C21,C26,C31,<br>C36,C41                                                                                                    | AVX          | 12061A221JAT2A   |
| 66   | 4    | 600 100MHZ<br>200MA 0603 | FER14-17                                                                                                    | DIGI-KEY     | 490-1014-2-ND    |

#### ADSP-BF533 EZ-KIT Lite Bill Of Materials

| Ref. | Qty. | Description                 | Reference<br>Designator                                            | Manufacturer | Part Number         |
|------|------|-----------------------------|--------------------------------------------------------------------|--------------|---------------------|
| 67   | 3    | 2A S2A<br>DO-214AA          | D2-4                                                               | VISHAY       | S2A-E3              |
| 68   | 15   | 600 100MHZ<br>500MA 1206    | FER1-4,FER8-13,<br>FER18-22                                        | STEWARD      | HZ1206B601R-10      |
| 69   | 4    | 237.0 1/8W<br>1% 1206       | R93,R95,R97,R99                                                    | VISHAY       | CRCW1206237RFKEA    |
| 70   | 4    | 750.0K 1/8W<br>1% 1206      | R86,R90,R94,R96                                                    | VISHAY       | CRCW1206750KFKEA    |
| 71   | 16   | 5.76K 1/8W<br>1% 1206       | R82-85,R87-89,<br>R91-92,R98,<br>R100-105                          | VISHAY       | CRCW12065K76FKEA    |
| 72   | 6    | 11.0K 1/8W<br>1% 1206       | R34,R48,R50,R58,<br>R66,R74                                        | VISHAY       | CRCW120611K0FKEA    |
| 73   | 8    | 120PF 50V<br>5% 1206        | C42-45,C55,C57-<br>59                                              | AVX          | 12065A121JAT2A      |
| 74   | 1    | 1UF 16V<br>10% 0805         | C5                                                                 | PANASONIC    | ECJ2FB1E105K        |
| 75   | 12   | 75 1/8W<br>5% 1206          | R113-114,R116-<br>117,R120-121,<br>R123-124,R127,<br>R133-134,R137 | VISHAY       | CRCW120675R0JNEA    |
| 76   | 1    | 68UF 6.3V<br>20% D          | CT28                                                               | AVX          | TAJD686K016R        |
| 77   | 1    | 340.0K 1/8W<br>1% 0805      | R185                                                               | VISHAY       | CRCW0805-3403FRT1E3 |
| 78   | 6    | 680PF 50V<br>1% 0805        | C14,C19,C24,C29,<br>C34,C39                                        | AVX          | 08055A681FAT2A      |
| 79   | 3    | 10UF 25V<br>+80-20%<br>1210 | C198-200                                                           | PANASONIC    | ECJ4YF1E106Z        |
| 80   | 6    | 2.74K 1/8W<br>1% 1206       | R41,R47,R57,R65,<br>R73,R81                                        | VISHAY       | CRCW12062K74FKEA    |

| Ref. | Qty. | Description             | Reference<br>Designator                                                                                          | Manufacturer | Part Number      |
|------|------|-------------------------|----------------------------------------------------------------------------------------------------|--------------|------------------|
| 81   | 12   | 5.49K 1/8W<br>1% 1206   | R35,R40,R42,R49,<br>R51,R56,R59,R64,<br>R67,R72,R75,R80                                                          | VISHAY       | CRCW12065K49FKEA |
| 82   | 6    | 3.32K 1/8W<br>1% 1206   | R36,R43,R52,R60,<br>R68,R76                                                                                      | VISHAY       | CRCW12063K32FKEA |
| 83   | 6    | 1.65K 1/8W<br>1% 1206   | R37,R44,R53,R61,<br>R69,R77                                                                                      | VISHAY       | CRCW12061K65FKEA |
| 84   | 10   | 10UF 16V<br>20% CAP002  | CT3-12                                                                                                    | PANASONIC    | EEE1CA100SR      |
| 85   | 1    | 4A SSB43L<br>DO-214AA   | D6                                                                                                    | VISHAY       | SSB43L           |
| 86   | 1    | 10UH<br>20%IND001       | L12                                                                                                    | TDK          | 445-2014-1-ND    |
| 87   | 2    | 10K 50MW<br>5% BGA36    | RN1-2                                                                                                    | CTS          | RT230B7TR7       |
| 88   | 25   | 0 1/10W<br>5% 0805      | R3,R19,R21-25,<br>R110-111,R132,<br>R135-136,R141,<br>R169,R186-188,<br>R194,R210-211,<br>R222,R226-228,<br>R231 | VISHAY       | CRCW08050000Z0EA |
| 89   | 1    | 190 100MHZ<br>5A FER002 | FER23                                                                                                    | MURATA       | DLW5BSN191SQ2    |
| 90   | 1    | 3.32K 1/10W<br>1% 0805  | R223                                                                                                    | PANASONIC    | ERJ-6ENF3321V    |
| 91   | 4    | 22 1/10W<br>5% 0805     | R14,R109,R180-<br>181                                                                                            | VISHAY       | CRCW080522R0JNEA |
| 92   | 6    | 0.68UH<br>10% 0805      | L4-9                                                                                                    | MURATA       | LQM21NNR68K10D   |
| 93   | 1    | .082UF 50V<br>5% 0805   | C83                                                                                                    | AVX          | 08055C823JAT2A   |
#### ADSP-BF533 EZ-KIT Lite Bill Of Materials

| Ref. | Qty. | Description                 | Reference<br>Designator | Manufacturer | Part Number        |  |
|------|------|-----------------------------|-------------------------|--------------|--------------------|--|
| 94   | 1    | 1A<br>ZHCS1000<br>SOT23-312 | D5                      | ZETEX        | ZHCS1000TA pb-free |  |
| 95   | 3    | 2.2UH<br>10% 0805           | L1-3                    | DIGI-KEY     | 490-1119-2-ND      |  |
| 96   | 6    | 1UF 10V<br>10% 0805         | C4,C60-61,<br>C102-104  | AVX          | 0805ZC105KAT2A     |  |
| 97   | 2    | 18PF 50V<br>5% 0805         | C1,C3                   | AVX          | 08055A180JAT2A     |  |
| 98   | 1    | 10M 1/8W<br>5% 0805         | R20                     | VISHAY       | CRCW080510M0JMEA   |  |
| 99   | 1    | 64.9K 1/10W<br>1% 0805      | R184                    | VISHAY       | CRCW080564K9FKEA   |  |
| 100  | 1    | 76.8K 1/10W<br>1% 1206      | R190                    | VISHAY       | CRCW120676K8FKEA   |  |
| 101  | 1    | 147.0K<br>1/10W 1%<br>1206  | R191                    | VISHAY       | CRCW1206147KFKEA   |  |
| 102  | 1    | 68PF 50V<br>5% 0603         | C64                     | AVX          | 06035A680JAT2A     |  |
| 103  | 1    | 470PF 50V<br>5% 0603        | C63                     | AVX          | 06033A471JAT2A     |  |
| 104  | 1    | 0 1/10W<br>5% 0603          | R159                    | РНҮСОМР      | 232270296001L      |  |
| 105  | 1    | 24.9K 1/10W<br>1% 0603      | R11                     | DIGI-KEY     | 311-24.9KHTR-ND    |  |
| 106  | 1    | 47UF 6.3V<br>10% B          | CT26                    | PANASONIC    | EEE0JA470WR        |  |
| 107  | 1    | 0.05 1/2W<br>1% 1206        | R165                    | SUSUMU       | PRL1632-R051-F-T1  |  |
| 108  | 1    | 10UF 16V<br>10% 1210        | C65                     | AVX          | 1210YD106KAT2A     |  |

| Ref. | Qty. | Description                | Reference<br>Designator         | Manufacturer | Part Number      |  |
|------|------|----------------------------|---------------------------------|--------------|------------------|--|
| 109  | 1    | 680 1/8W<br>5% 1206        | R163                            | VISHAY       | CRCW1206680RFNEA |  |
| 110  | 1    | 150.0 1/8W<br>1% 1206      | R122                            | VISHAY       | CRCW1206150RFKEA |  |
| 111  | 1    | GREEN<br>LED001            | LED1                            | PANASONIC    | LN1361CTR        |  |
| 112  | 1    | REDLED001                  | LED2                            | PANASONIC    | LN1261CTR        |  |
| 113  | 2    | 1000PF 50V<br>5% 1206      | C96-97                          | AVX          | 12065A102JAT2A   |  |
| 114  | 6    | 2200PF 50V<br>5% 1206      | C12,C17,C22,C27,<br>C32,C37     | AVX          | 12065A222JAT050  |  |
| 115  | 6    | 1K 1/8W<br>5% 1206         | R115,R118-119,<br>R125-126,R131 | VISHAY       | CRCW12061K00FNEA |  |
| 116  | 3    | 100K 1/8W<br>5% 1206       | R112,R130,R176                  | VISHAY       | CRCW1206100KFKEA |  |
| 117  | 7    | 270 1/8W<br>5% 1206        | R146-147,R160-<br>162,R164,R168 | VISHAY       | CRCW1206270RJNEA |  |
| 118  | 6    | 604.0 1/8W<br>1% 1206      | R39,R46,R55,R63,<br>R71,R79     | PANASONIC    | ERJ-8ENF6040V    |  |
| 119  | 4    | 1UF 25V<br>20% A           | CT17-20                         | AVX          | TAJA105K020R     |  |
| 120  | 1    | 255.0K<br>1/10W 1%<br>0603 | R171                            | VISHAY       | CRCW06032553FK   |  |
| 121  | 1    | 80.6K 1/10W<br>1% 0603     | R170                            | DIGI-KEY     | 311-80.6KHRCT-ND |  |
| 122  | 1    | 6.8UH 25%<br>IND009        | L10                             | DIGI-KEY     | 308-1328-1-ND    |  |

# ADSP-BF533 EZ-KIT Lite

В

В

А

2

3

4

А

|           | ANALOG<br>DEVICES      | 20 Cotto<br>Nashua,<br>PH: 1-80 | n Road<br>NH 03063<br>00-ANALOGD |   |    |            |
|-----------|------------------------|---------------------------------|----------------------------------|---|----|------------|
| Title     | ADSP-BF533 EZ-KIT LITE |                                 |                                  |   |    |            |
|           |                        | IIIL                            | E                                |   |    |            |
| Size<br>C | Board No. A0167-2001   |                                 |                                  |   |    | Rev<br>2.2 |
| Date      | 5-24-2007_14:20        |                                 | Sheet                            | 1 | of | 12         |
|           |                        |                                 | D                                |   |    |            |

D

2

3

4

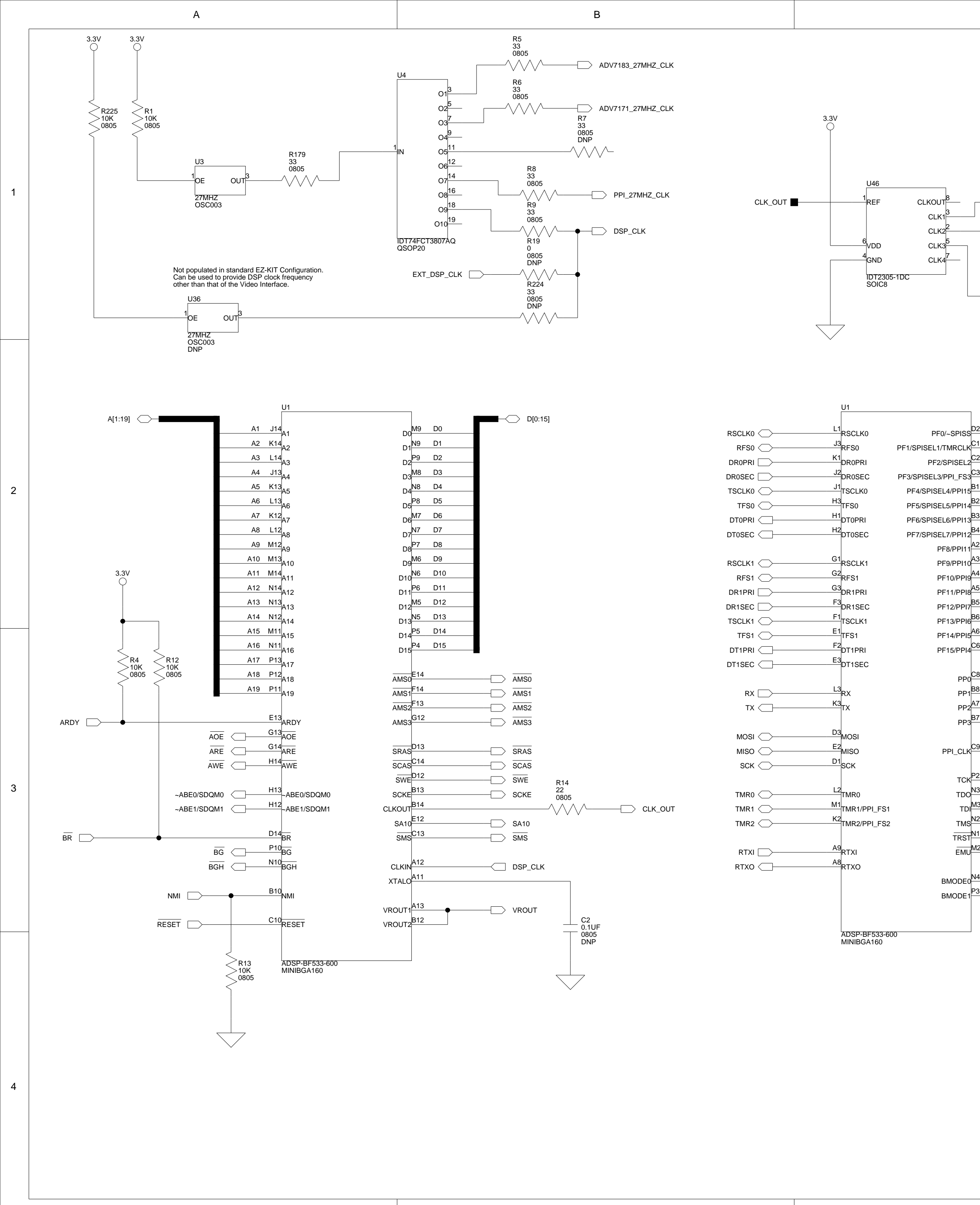

В

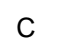

R180

22 0805

 $\sim$ 

D

RTC

RTXO

RTXI

DSP

A0167-2001

D

Sheet

R181 R20 10M 0805 22 0805 R109 - CLK\_OUT\_EXP2  $\bigvee$ 22 0805 DNP U2  $\sim\sim\sim\sim$ TERM1 TERM2 <sup>2</sup>NC1 NC2 C1 18PF 0805 32.768KHZ C3 18PF 0805 OSC008 SW10: Disconnects SPI signals when OFF DEFAULT = ON SW10 PF[0:15] SPISS PF0 PF0/~SPISS PF1 SPIS1 2 3 DIP2 SWT020 PF2 PF2/SPISEL2 PF3 PF4 PF5 PF6 PF7 PF8 PF8/PPI11 PF9 PF9/PPI10 PF10 PF10/PPI9 PF11 PF11/PPI8 PF12 PF12/PPI7 PF13 SW2: BOOT MODE SELECT (Default : 1 = OFF, 2 = ON) PF13/PPI6 PF14 PF14/PPI5 BOOT MODE 1 2 PF15 PF15/PPI4 Execute from 16-bit external memory (bypass boot ROM) ON ON PP[0:3] PP0 Boot from 8-bit or 16-bit flash PP0 OFF ON DEFAULT PP1 PP1<sup>B</sup> Boot from SPI host slave mode ON OFF PP2 PP2A7 Boot from SPI serial EEPROM (8, 16 or 24-bit address range) OFF OFF PP3 PP3 PPI\_CLK PPI\_CLK 3.3V TCK тск  $\square$ TDO<sup>N3</sup>  $\bigcirc$ TDO TDI<sup>M3</sup> -TDI TMS<sup>N2</sup>  $\sim$ TMS >R2 >10K 0805 R10 TRST<sup>N1</sup> EMU<sup>M2</sup> EMU SW11 BMODE0 BMODE1 DIP2 SWT020 <sup>></sup>R17 >4.7K 0805 ANALOG 20 Cotton Road Nashua, NH 03063 DEVICES PH: 1-800-ANALOGD ADSP-BF533 EZ-KIT LITE Title

Size

C Date **Board No.** 

5-24-2007\_14:20

2

1

3

4

Rev

2.2

2 **of** 12

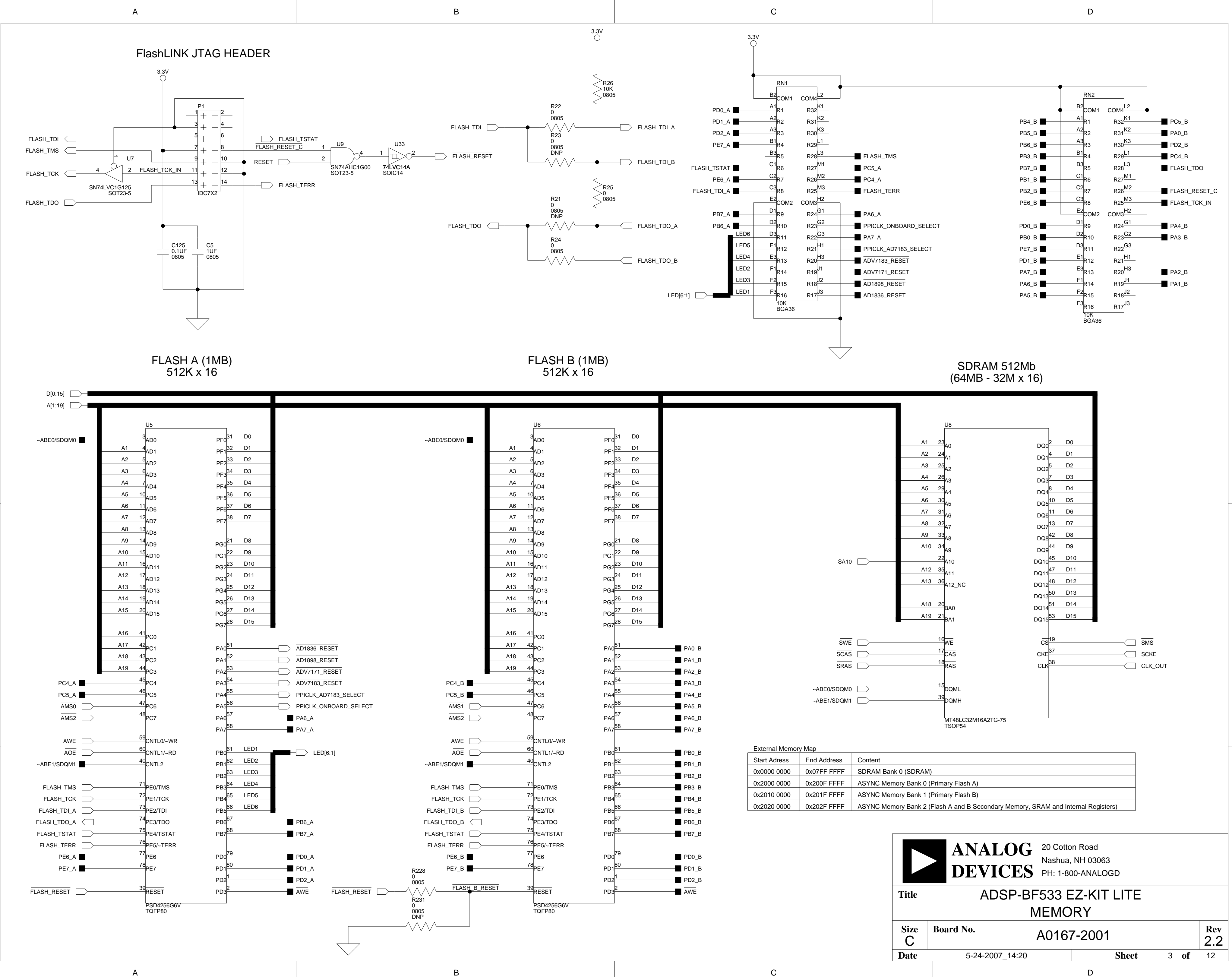

| External Memor | у мар       |                                                                                   |
|----------------|-------------|-----------------------------------------------------------------------------------|
| Start Adress   | End Address | Content                                                                           |
| 0x0000 0000    | 0x07FF FFFF | SDRAM Bank 0 (SDRAM)                                                              |
| 0x2000 0000    | 0x200F FFFF | ASYNC Memory Bank 0 (Primary Flash A)                                             |
| 0x2010 0000    | 0x201F FFFF | ASYNC Memory Bank 1 (Primary Flash B)                                             |
| 0x2020 0000    | 0x202F FFFF | ASYNC Memory Bank 2 (Flash A and B Secondary Memory, SRAM and Internal Registers) |
| -              |             |                                                                                   |

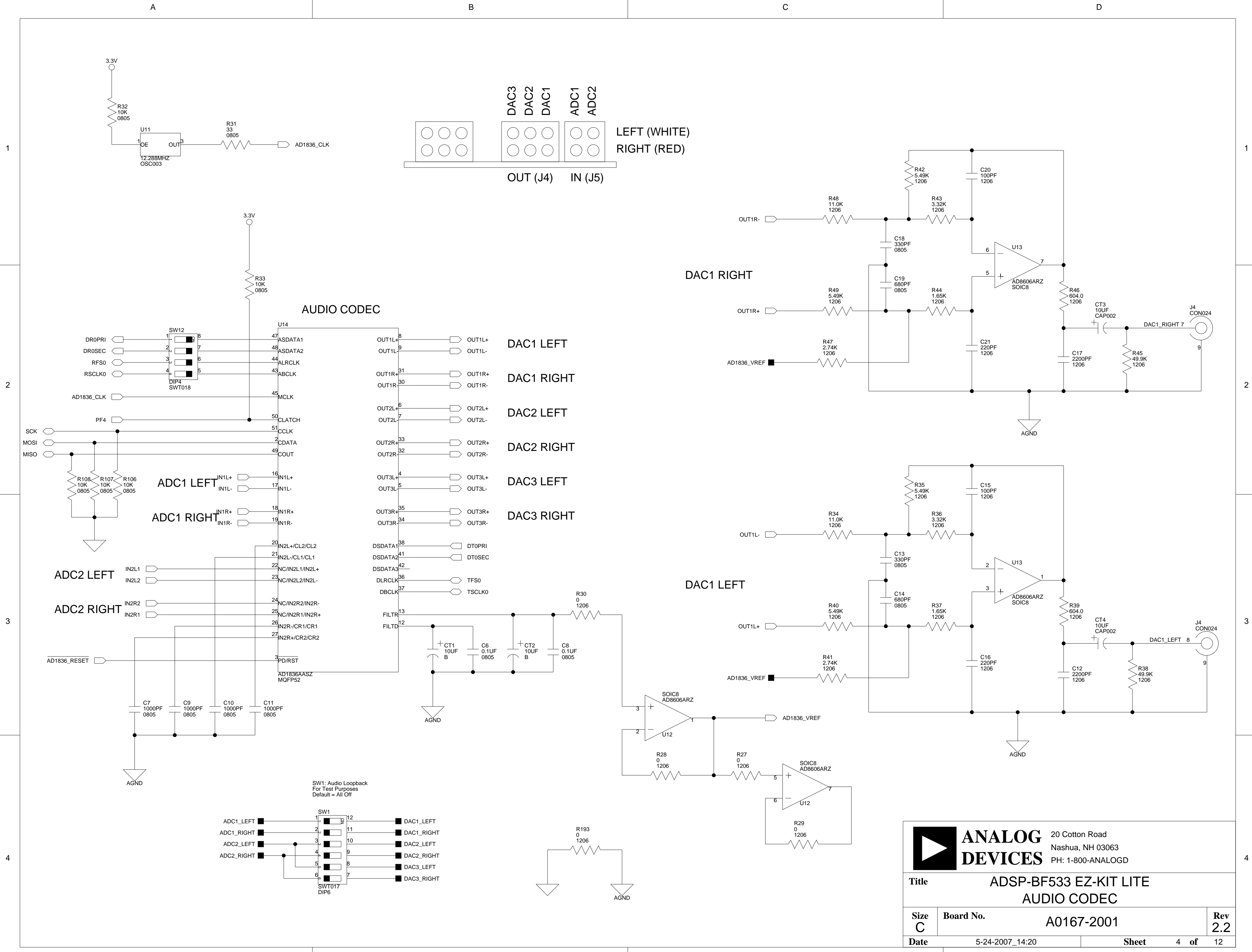

В

С

D

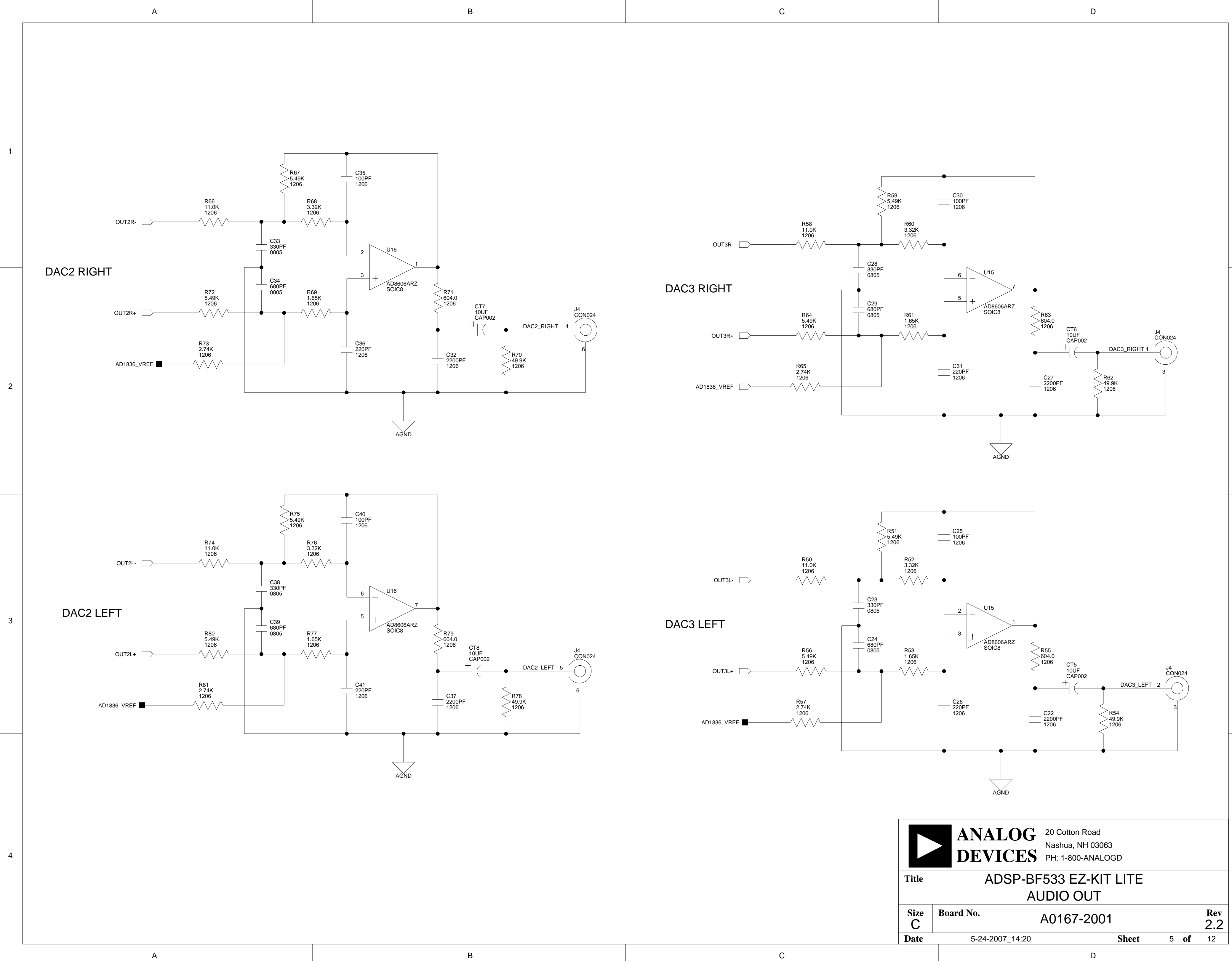

С

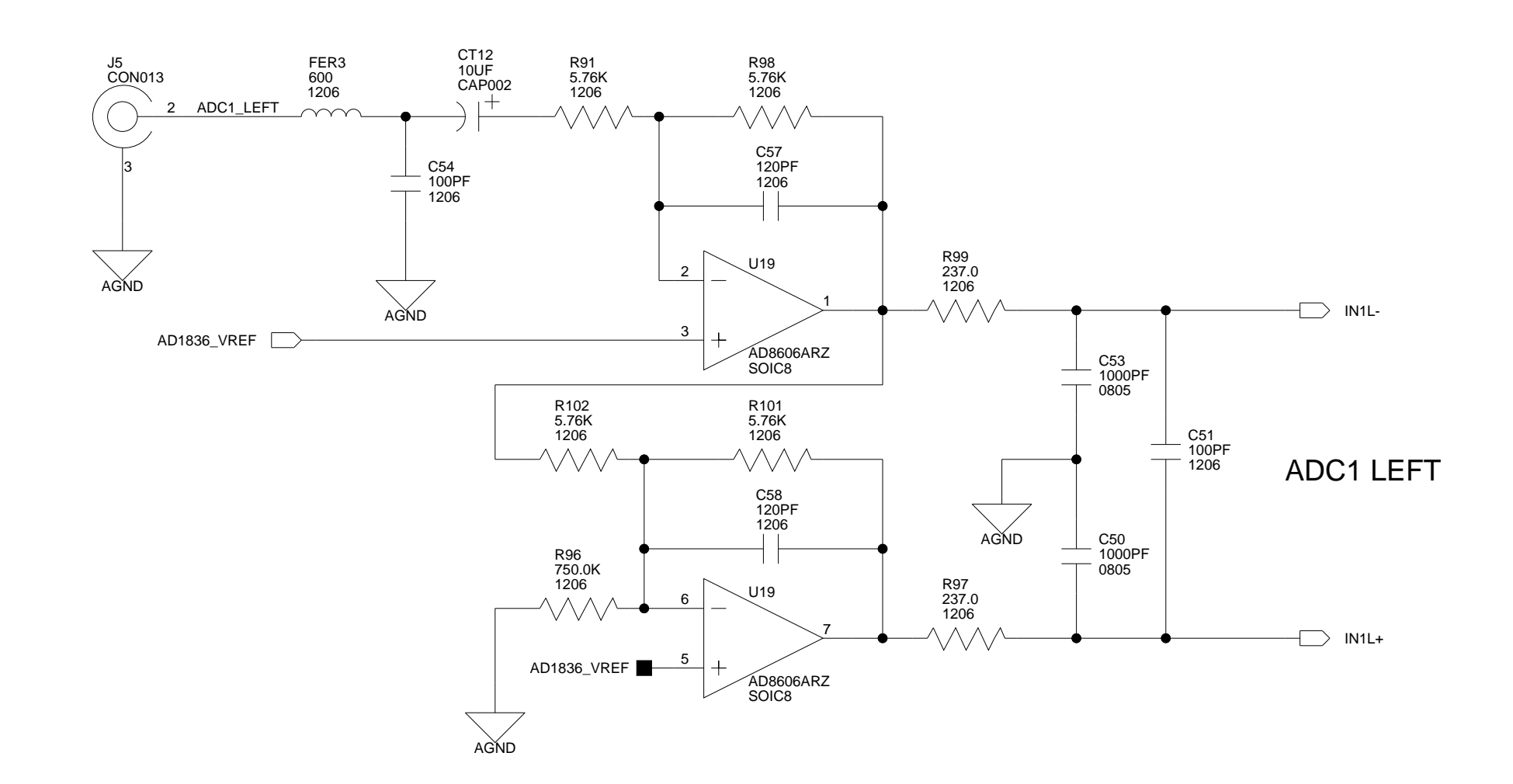

1

2

3

4

А

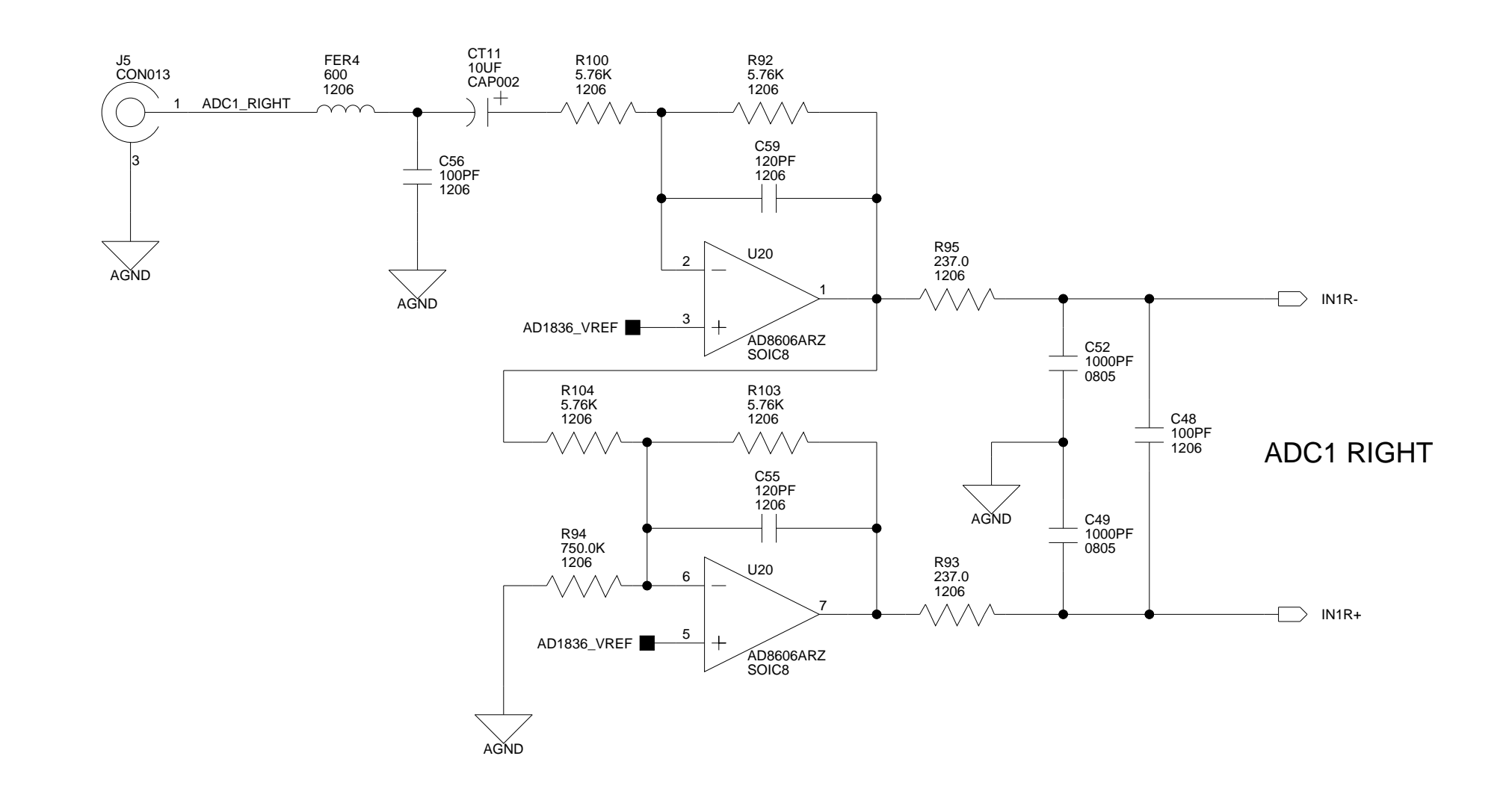

В

В

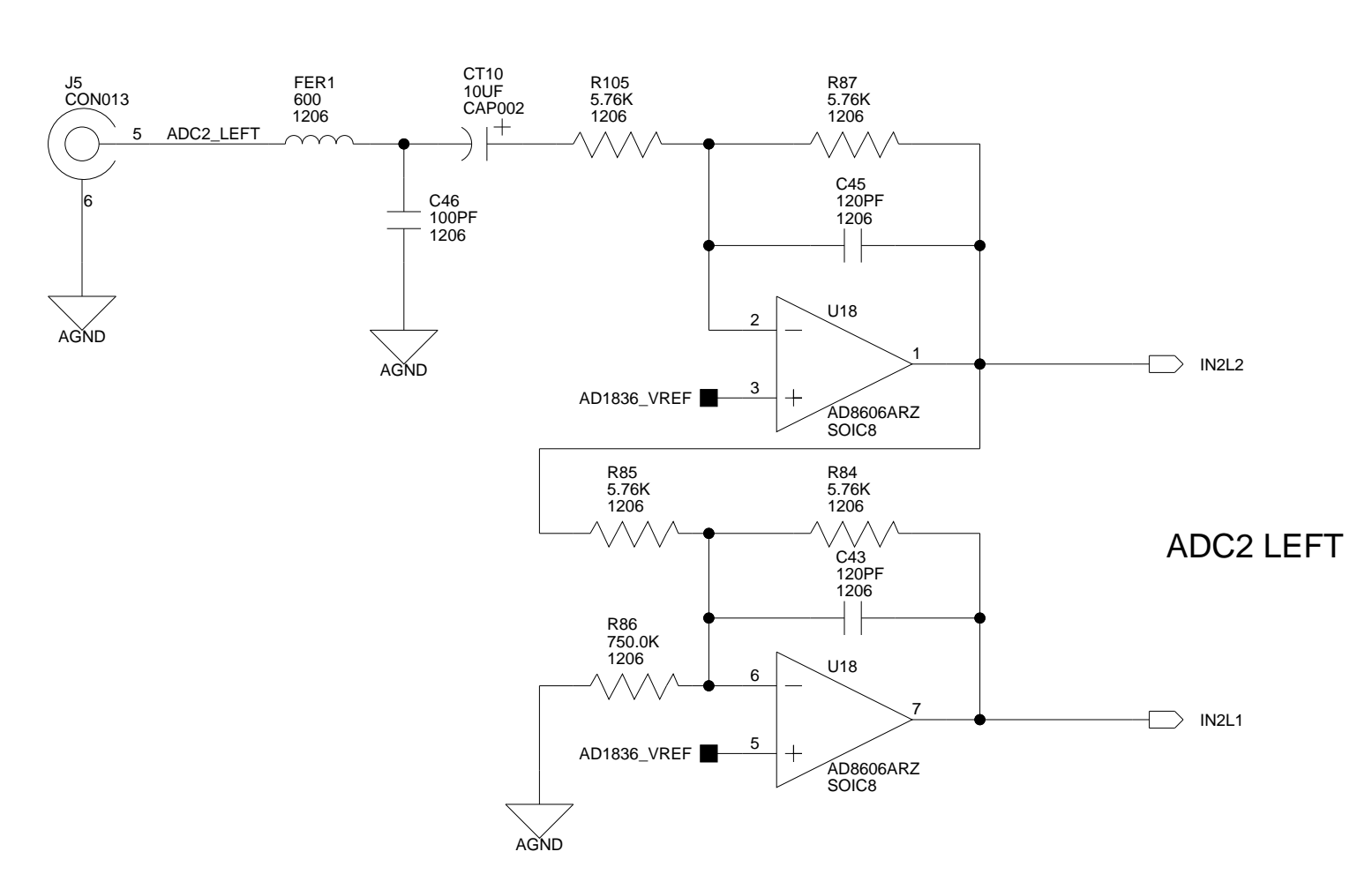

D

1

2

3

4

Rev

2.2

D

С

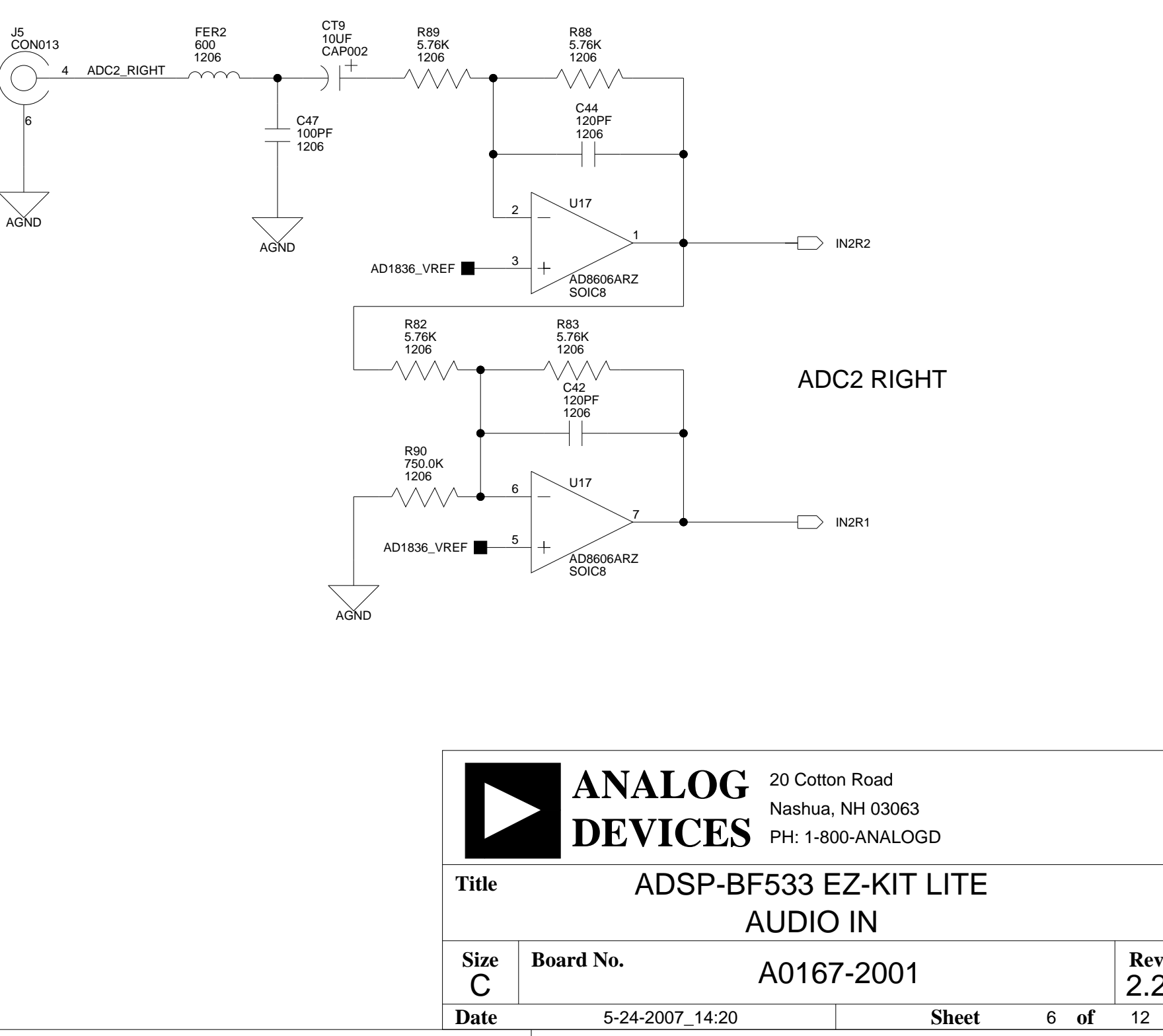

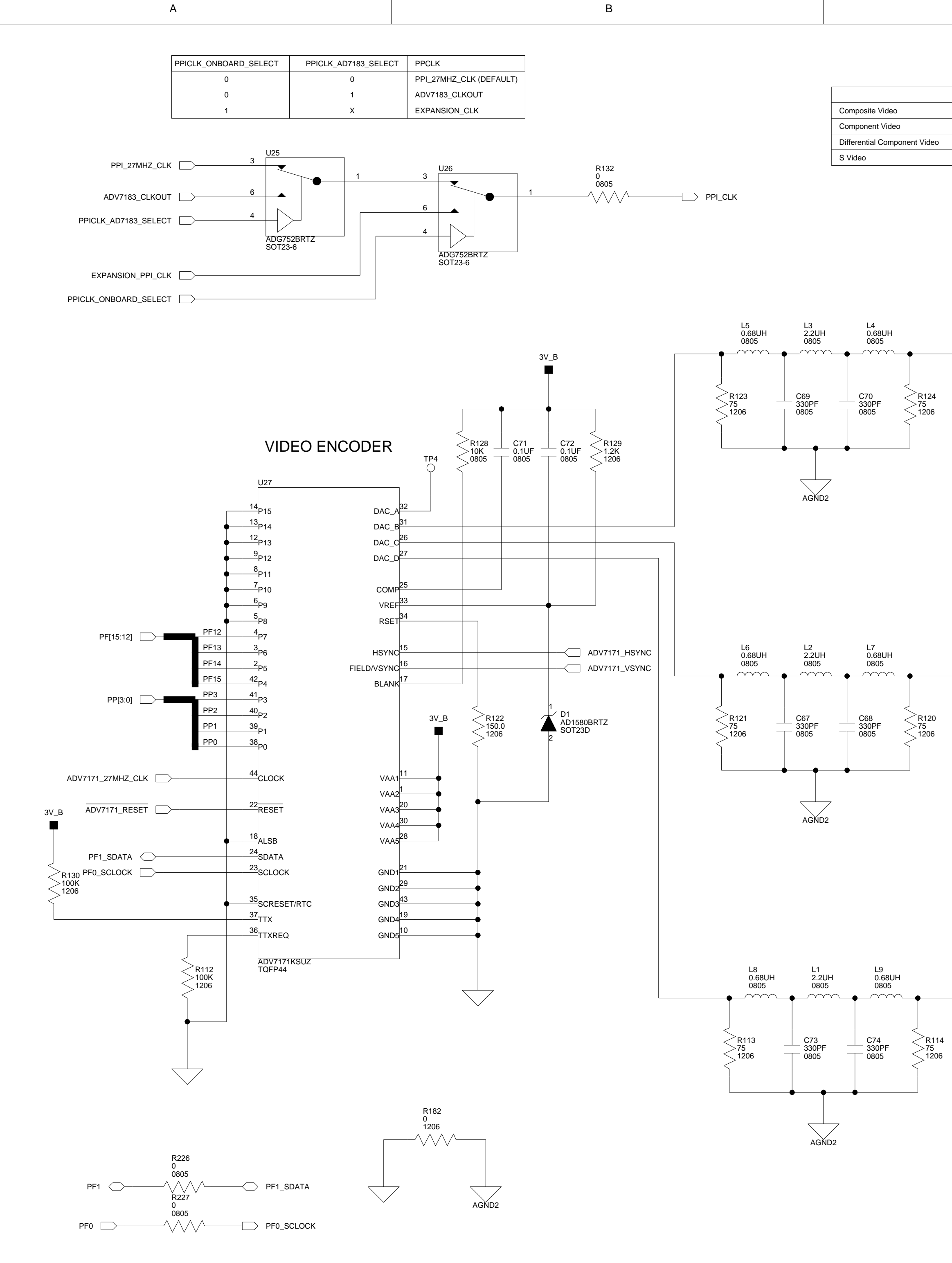

1

2

3

4

В

| C                                                                                                    |                   |                   |                                        | D                                                                                                  |           |                   |
|----------------------------------------------------------------------------------------------------|-------------------|-------------------|----------------------------------------|----------------------------------------------------------------------------------------------------|-----------|-------------------|
| DAC BDAC CDAC DCVSBCVSBBRUVYCY                                                                                                    |                   |                   |                                        |                                                                                                    |           |                   |
| R125<br>1K<br>1206<br>A3V<br>4<br>4<br>5<br>1<br>4<br>5<br>1206<br>75<br>1206<br>A3V<br>75<br>1206<br>A3V<br>75<br>1206<br>A00<br>10<br>10<br>10<br>10<br>10<br>10<br>10<br>10<br>10<br>10<br>10<br>10<br>1 | 7<br>5<br>        | EO_DAC_B 5        | DAC B                                  | SW2: Video Loopback<br>For Test Purposes<br>Default = All Off                                      |           |                   |
| $ \begin{array}{c}                                     $                                                                                                    | 7<br>5<br>        | EO_DAC_C 2        | VIDEO_AVIN<br>VIDEO_AVIN<br>VIDEO_AVIN | SW2<br>1<br>4<br>2<br>3<br>4<br>5<br>4<br>5<br>6<br>0<br>0<br>0<br>0<br>0<br>0<br>0<br>0<br>0<br>0 | VIDEO_DAG | C_D<br>C_B<br>C_C |
| R118<br>1K<br>1206<br>AGND2<br>R131<br>1K<br>1206<br>A3V                                                                                                    |                   |                   |                                        |                                                                                                    |           |                   |
| U22<br>4<br>5<br>1<br>4<br>5<br>1<br>4<br>5<br>12<br>4<br>5<br>12<br>5<br>12<br>12<br>5<br>12<br>12<br>5<br>12<br>12<br>12<br>12<br>12<br>12<br>12<br>12<br>12<br>12                                                                                                    | 116<br>06<br>VIDI | EO_DAC_D 8        | DAC D                                  |                                                                                                    |           |                   |
| AGND2                                                                                                    | Title             | ANALO<br>DEVIC    | DG 20 Cottor<br>Nashua,<br>PH: 1-80    | n Road<br>NH 03063<br>0-ANALOGD                                                                    |           |                   |
|                                                                                                    | Size              | ADOI<br>Board No. | VIDEO (                                | $\frac{2}{1001}$                                                                                   |           | Rev               |
|                                                                                                    | C<br>Date         | 5-24-2007_1       | 4:20                                   | Sheet                                                                                              | 7 of      | 2.2<br>12         |

2

3

D

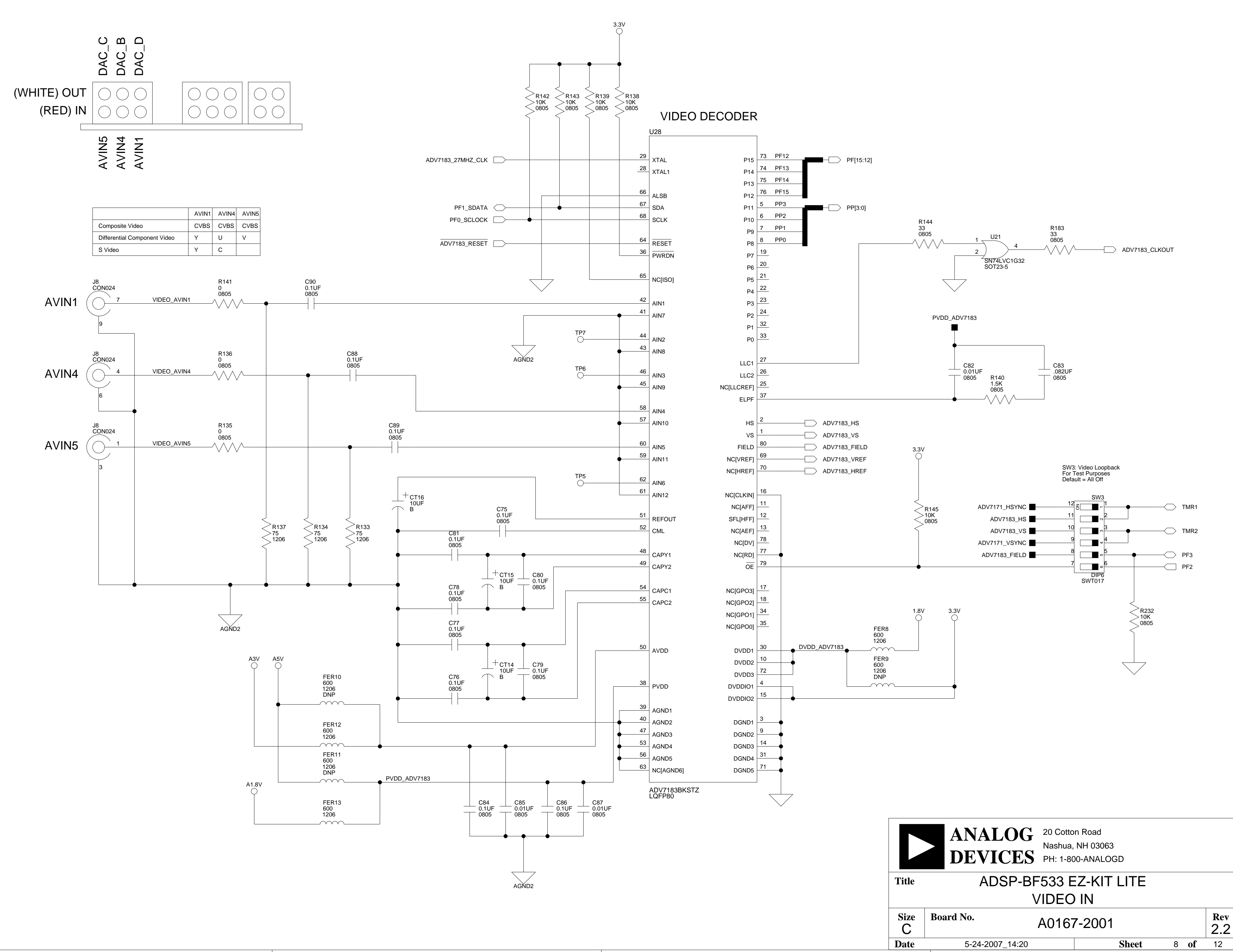

В

2

А

3

4

А

2

3

4

D

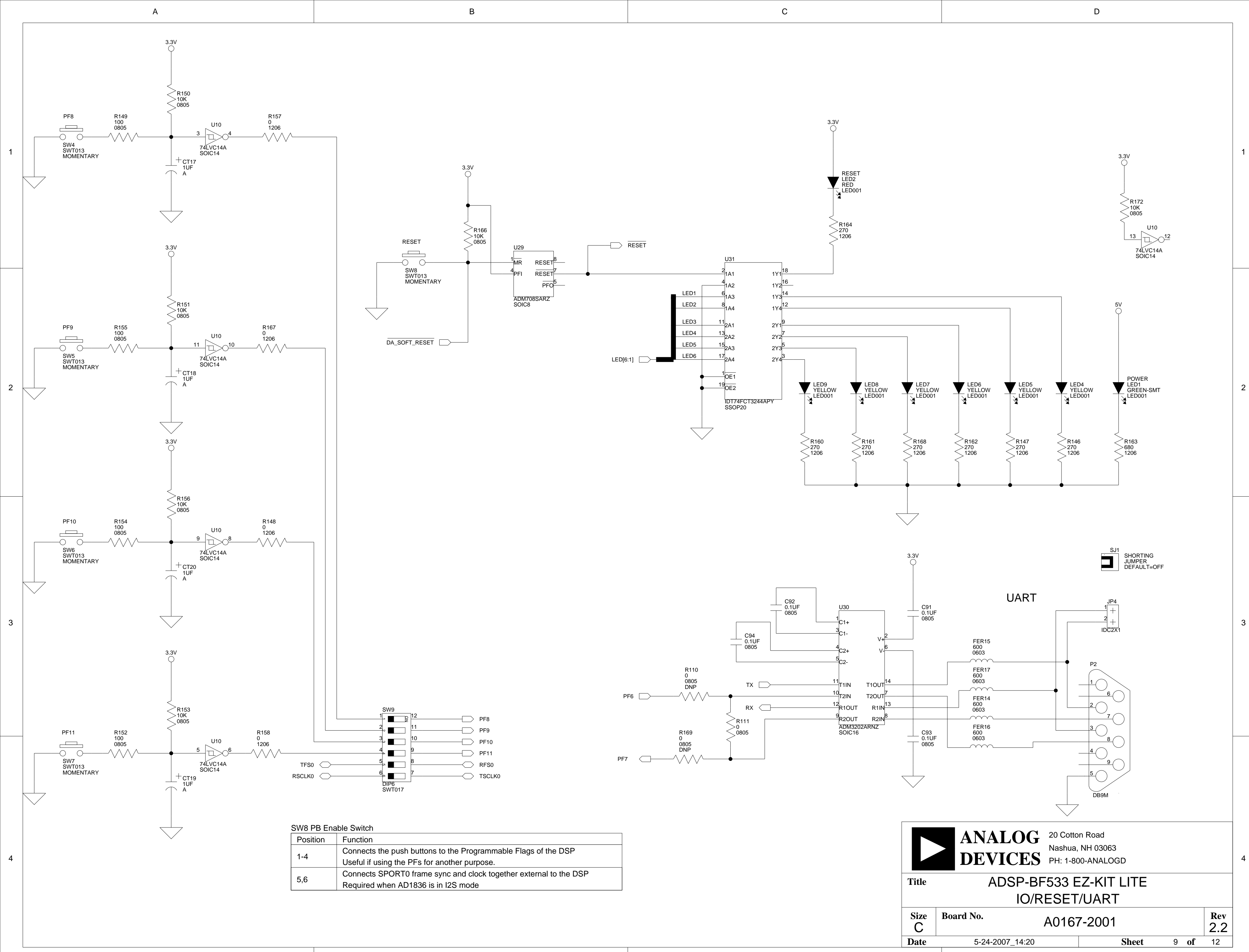

А

С

D

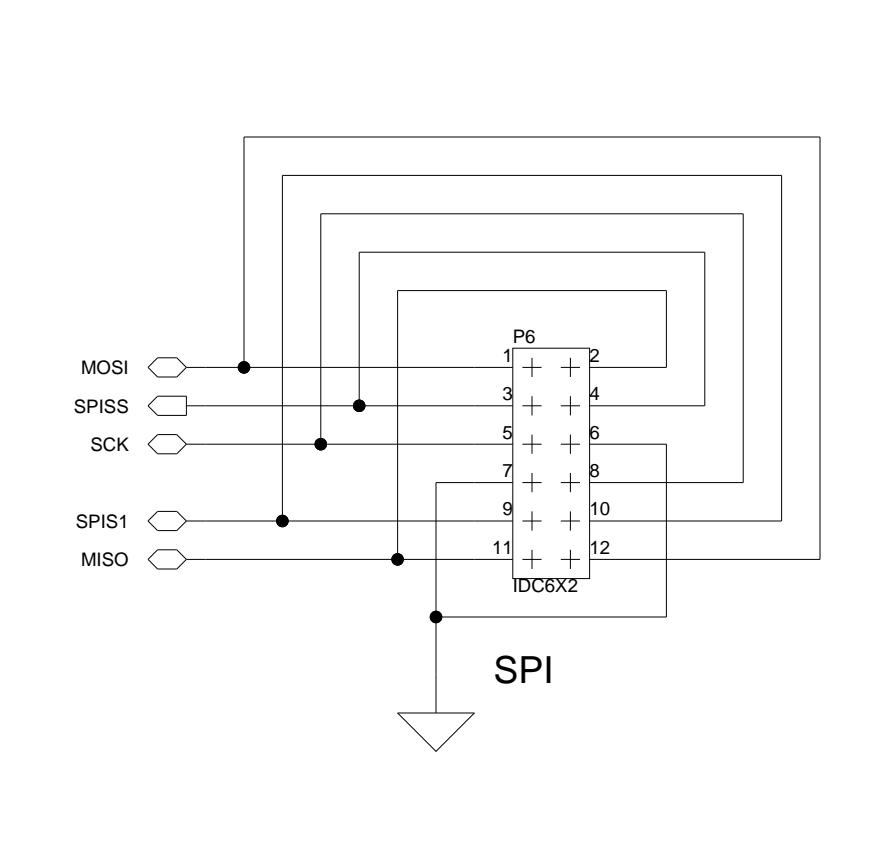

А

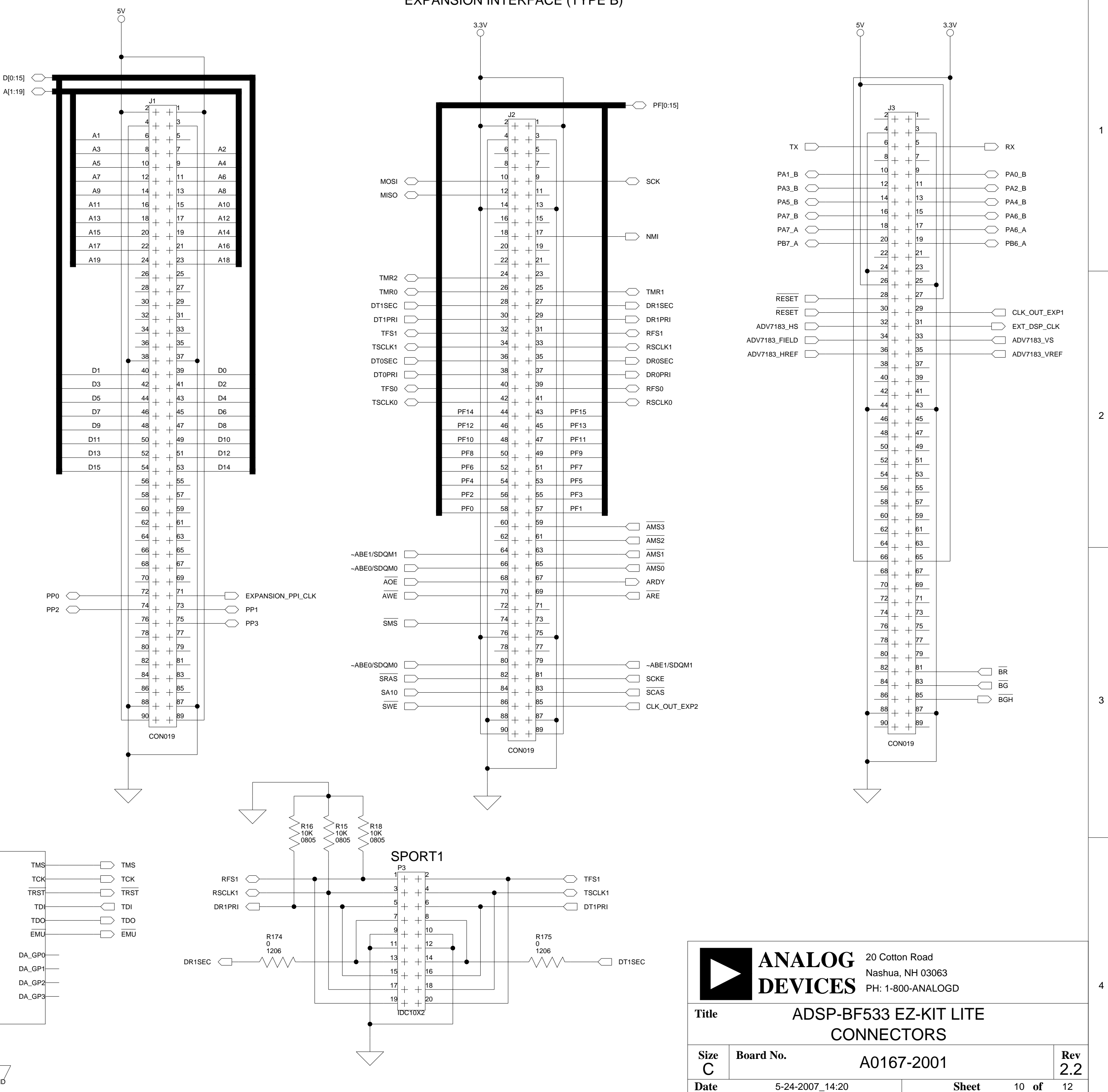

All USB interface circuitry is considered proprietary and has been omitted from this schematic.

When designing your JTAG interface please refer to the Engineer to Engineer Note EE-68 which can be found at http://www.analog.com

DA\_EMULATOR\_SELECT

DA\_EMULATOR\_EMU

DA\_EMULATOR\_TMS

DA\_EMULATOR\_TCK

DA\_EMULATOR\_TRST

DA\_EMULATOR\_TDI

DA\_EMULATOR\_TDO

RESET

DA\_SOFT\_RESET

А

3.3V

SHGND

В

DA\_EMULATOR\_SELECT

A\_EMULATOR\_EMU

A\_EMULATOR\_TMS

A\_EMULATOR\_TCK

A\_EMULATOR\_TRST

DA\_EMULATOR\_TDI

DA\_EMULATOR\_TDO

DA\_SOFT\_RESET

DEBUG\_AGENT

RESET

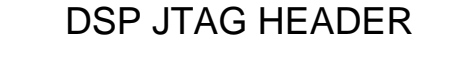

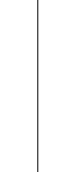

4

1

2

3

3.3V

R173 >10K 0805

ZP4

 $\frac{9}{1}$  + +  $\frac{10}{10}$ 

13 + + 14

IDC7X2

11

12

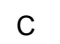

D

D

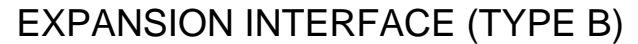

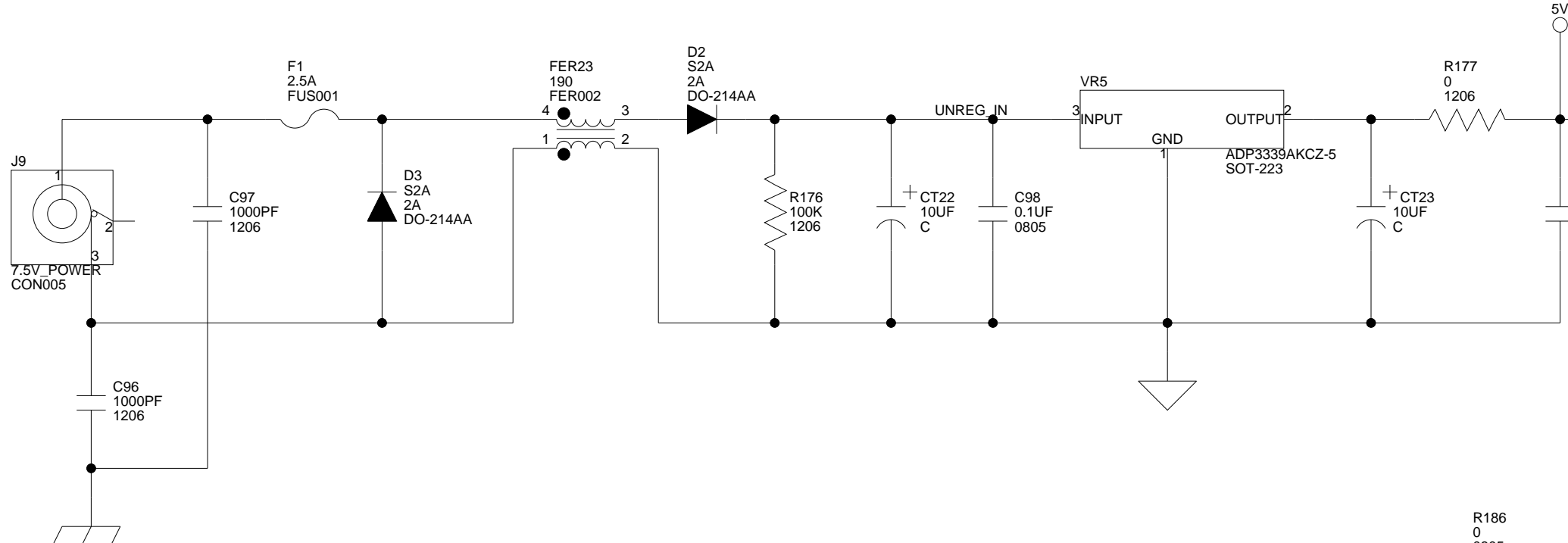

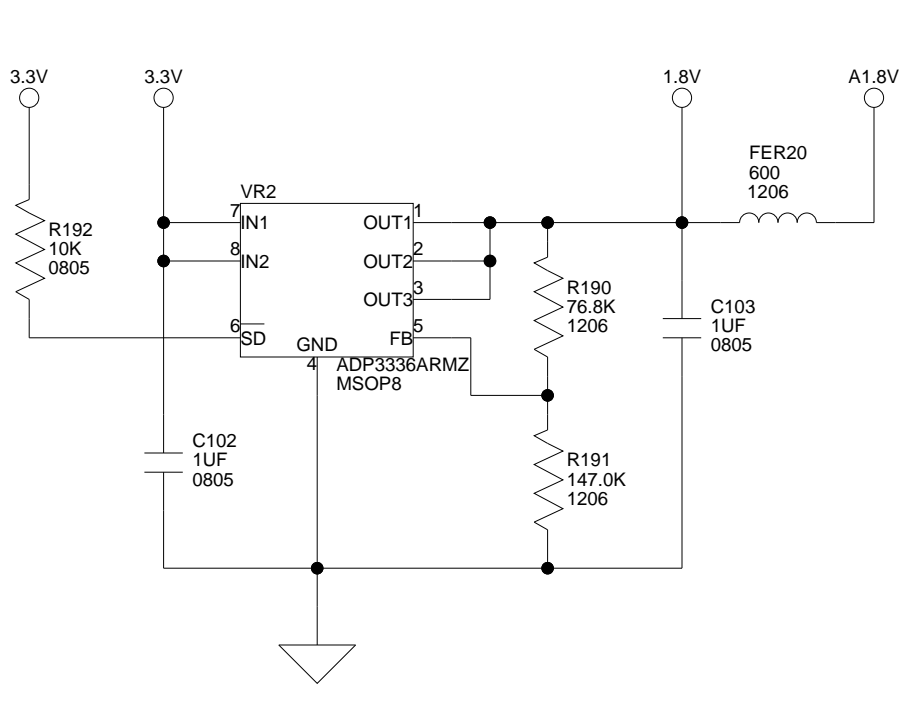

А

SHGND

2

3

4

А

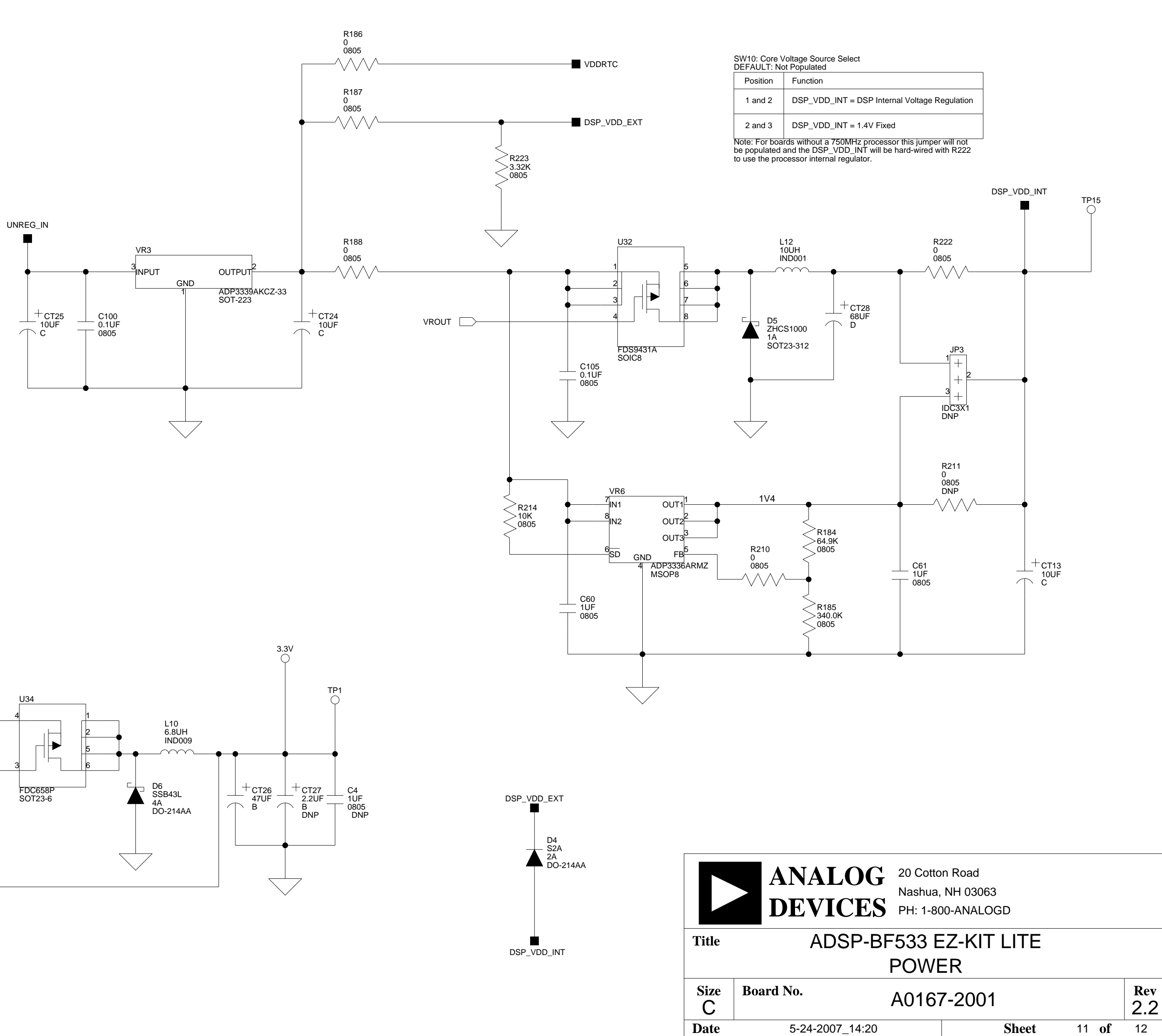

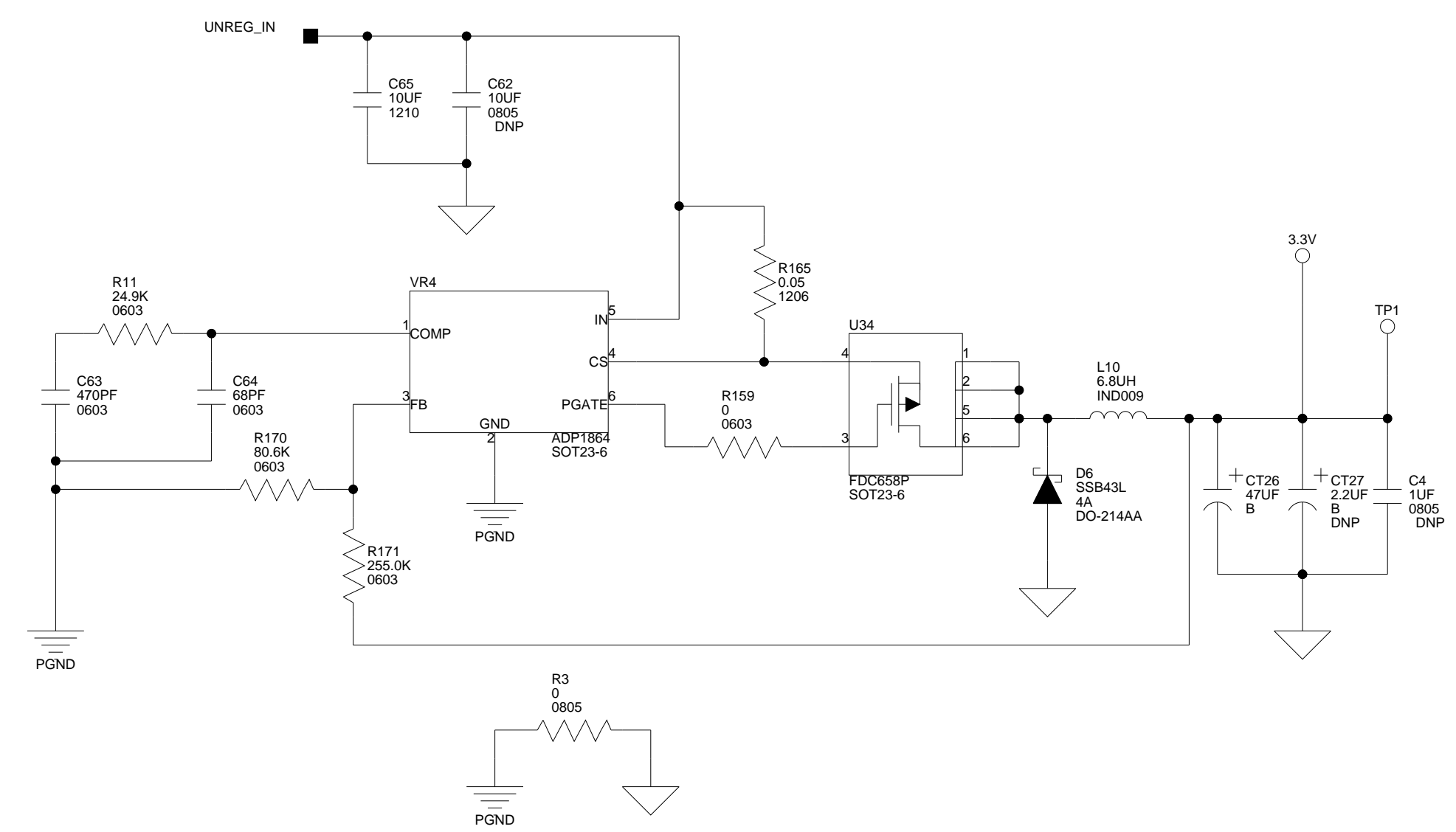

В

С

A5V

FER18

600 1206

C175 0.1UF 0805

UNREG\_IN 3V\_B A3V FER19 600 1206 R178 VR1 0 1206 OUTPUT GND ADP3338AKCZ-33 SOT-223 + CT21 10UF C143 0.1UF 0805 C104 1UF 0805  $\sum$ 

5-24-2007\_14:20

D

1

2

3

4

11 **of** 12

Sheet

D

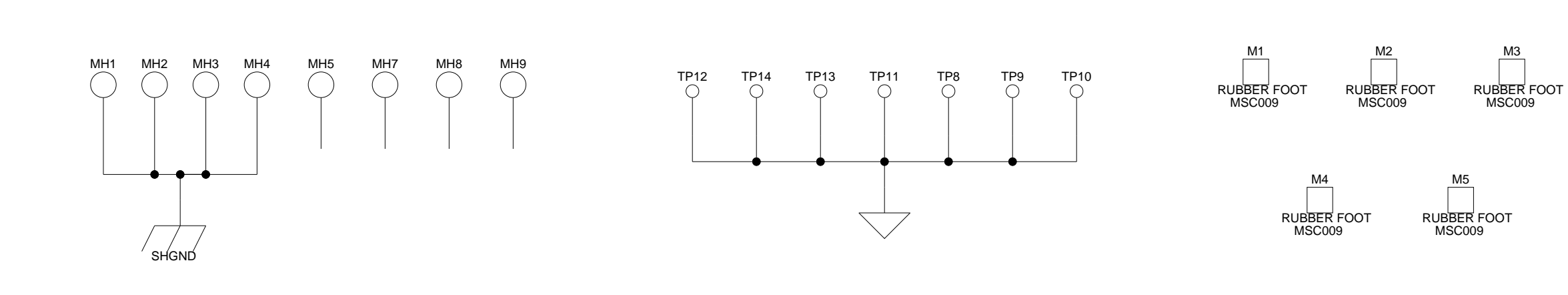

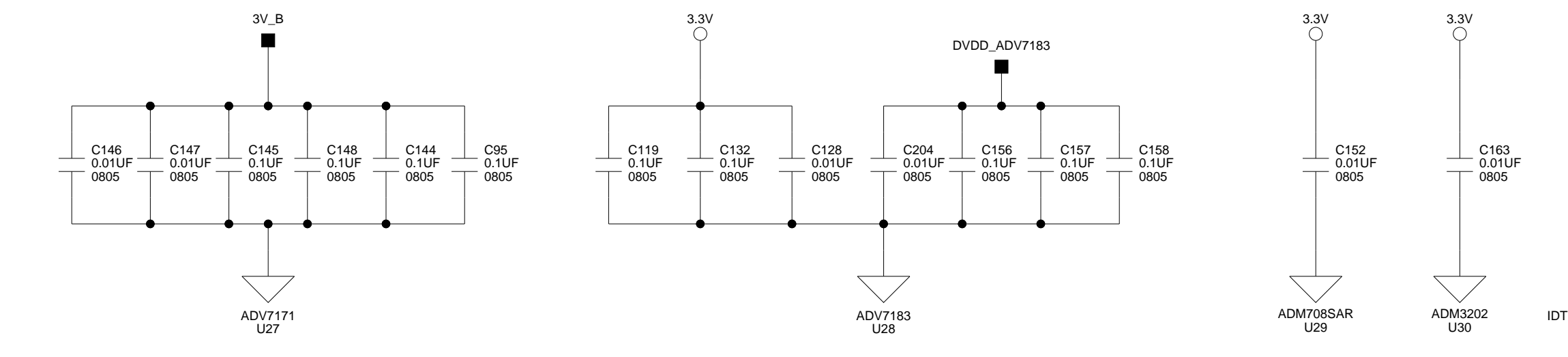

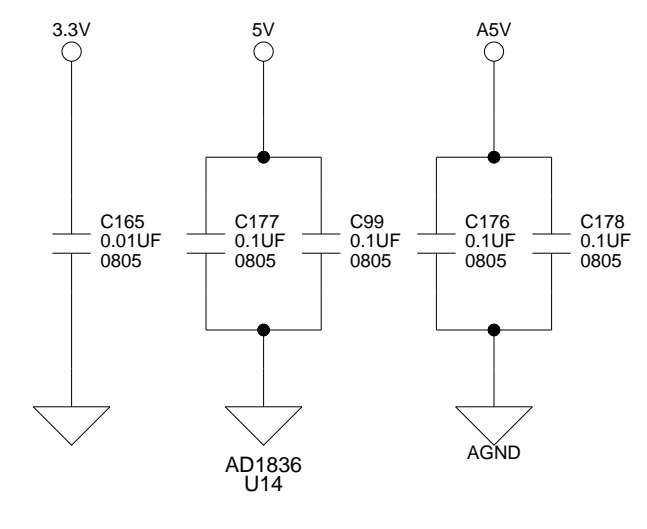

А

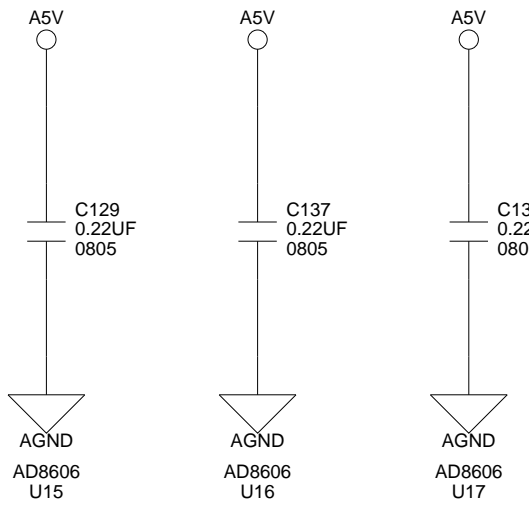

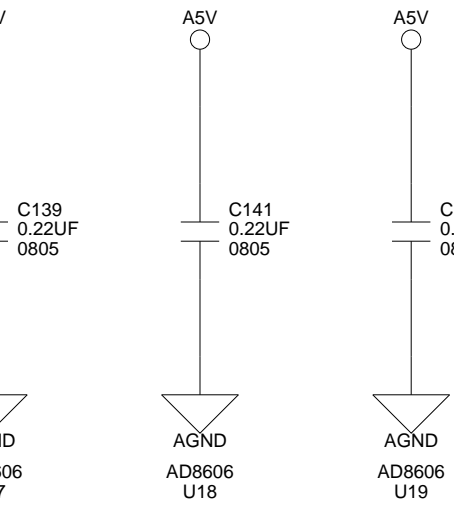

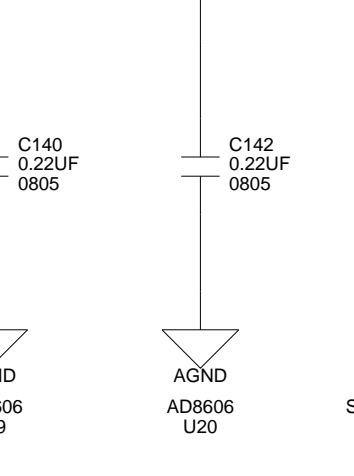

**A5V** 

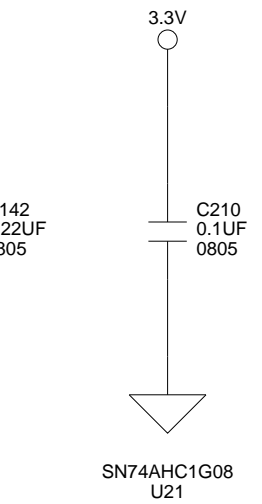

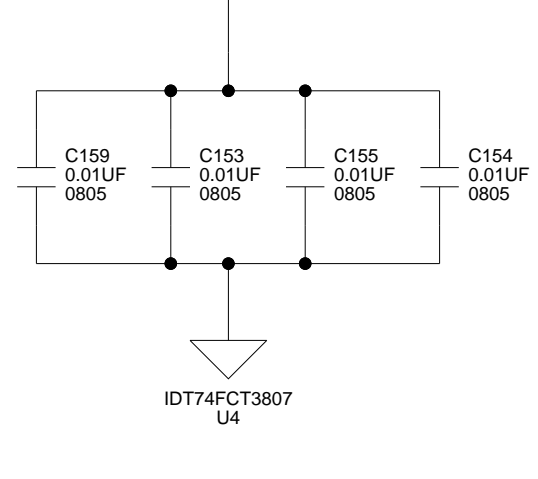

3.3V

1

2

3

4

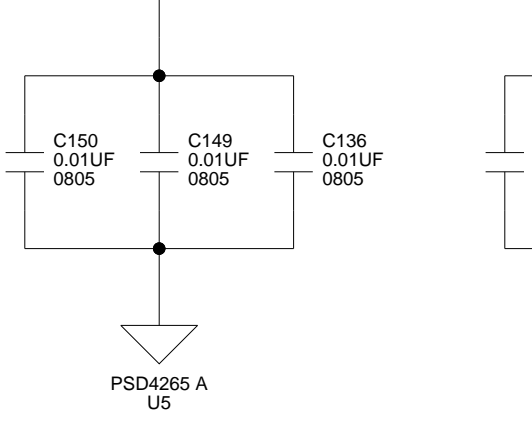

3.3V ⊖

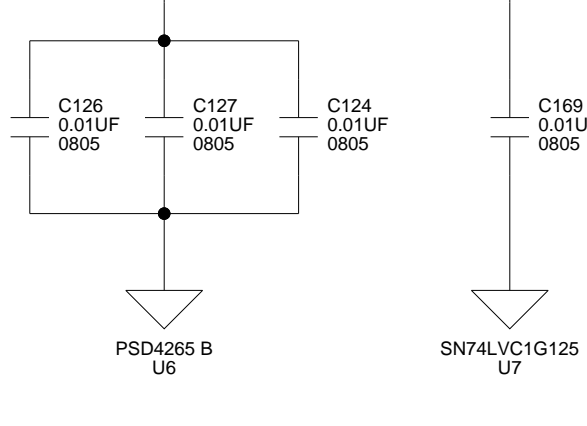

3.3V O

3.3V

C169 0.01UF 0805

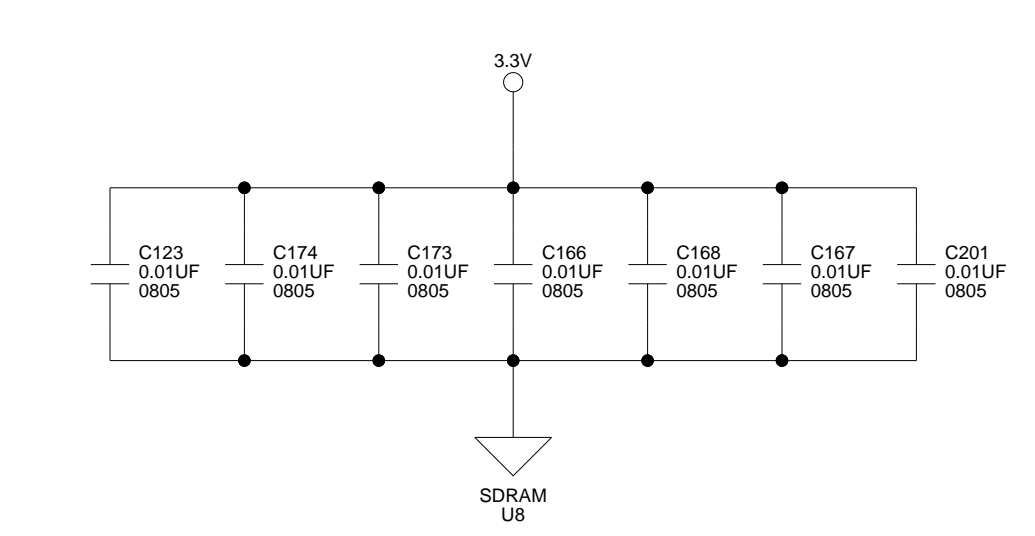

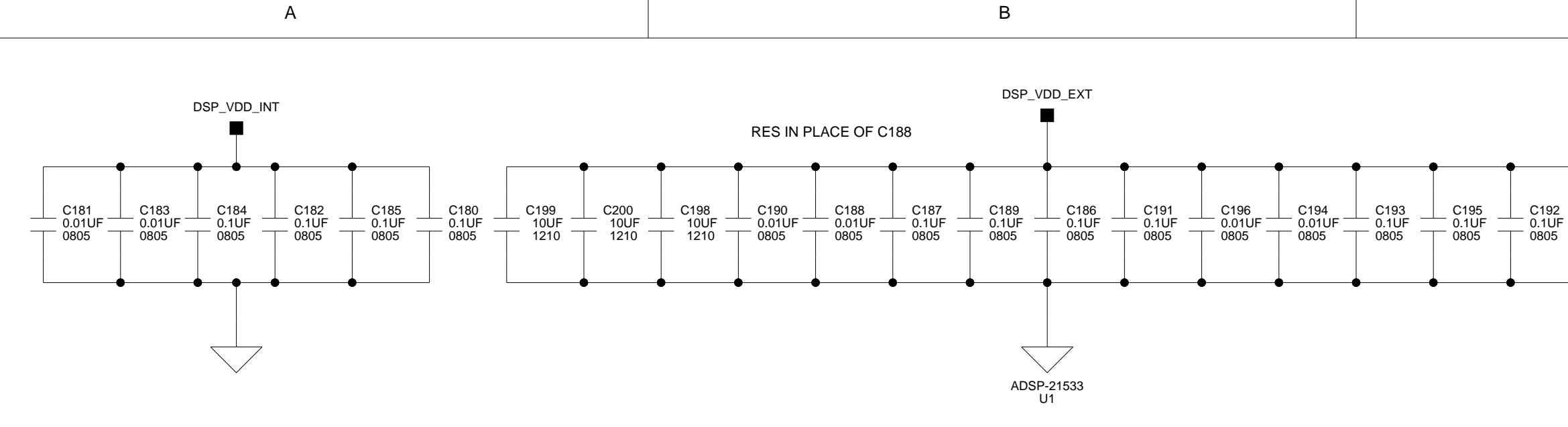

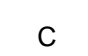

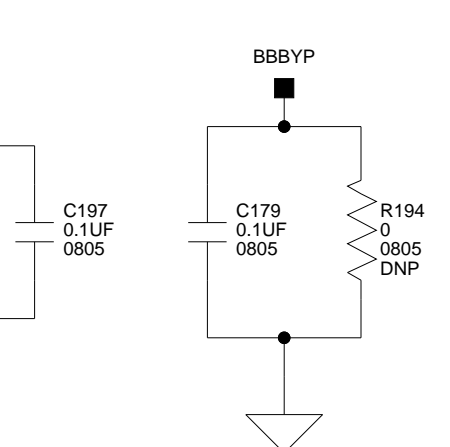

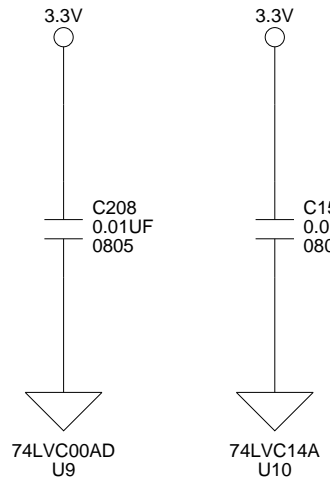

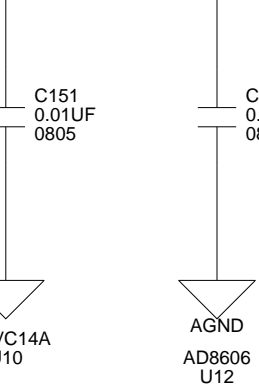

**A5V** 

AGND

C130 0.22UF

0805

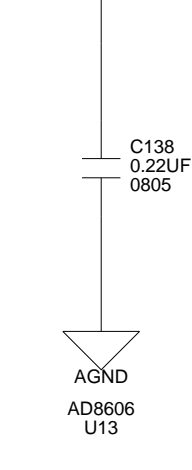

**A5V** 

D

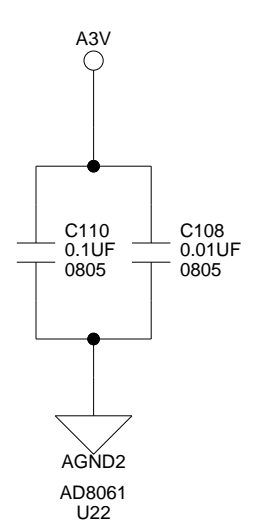

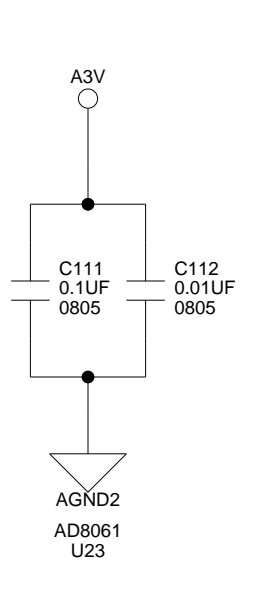

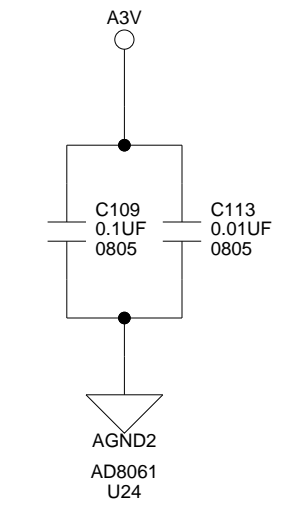

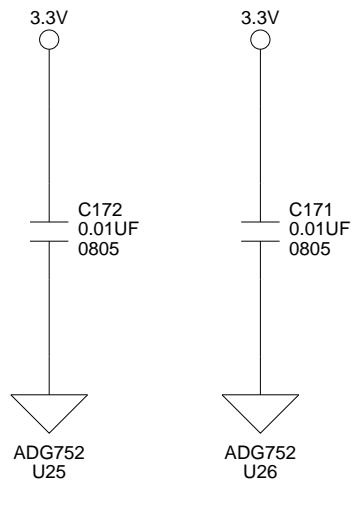

D

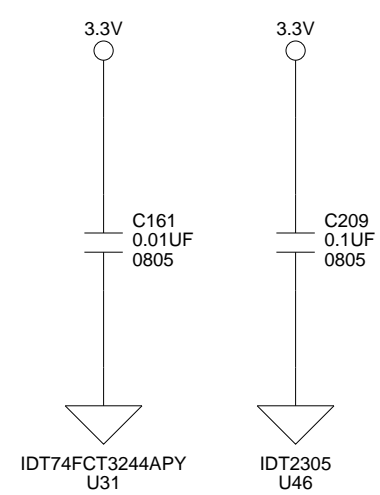

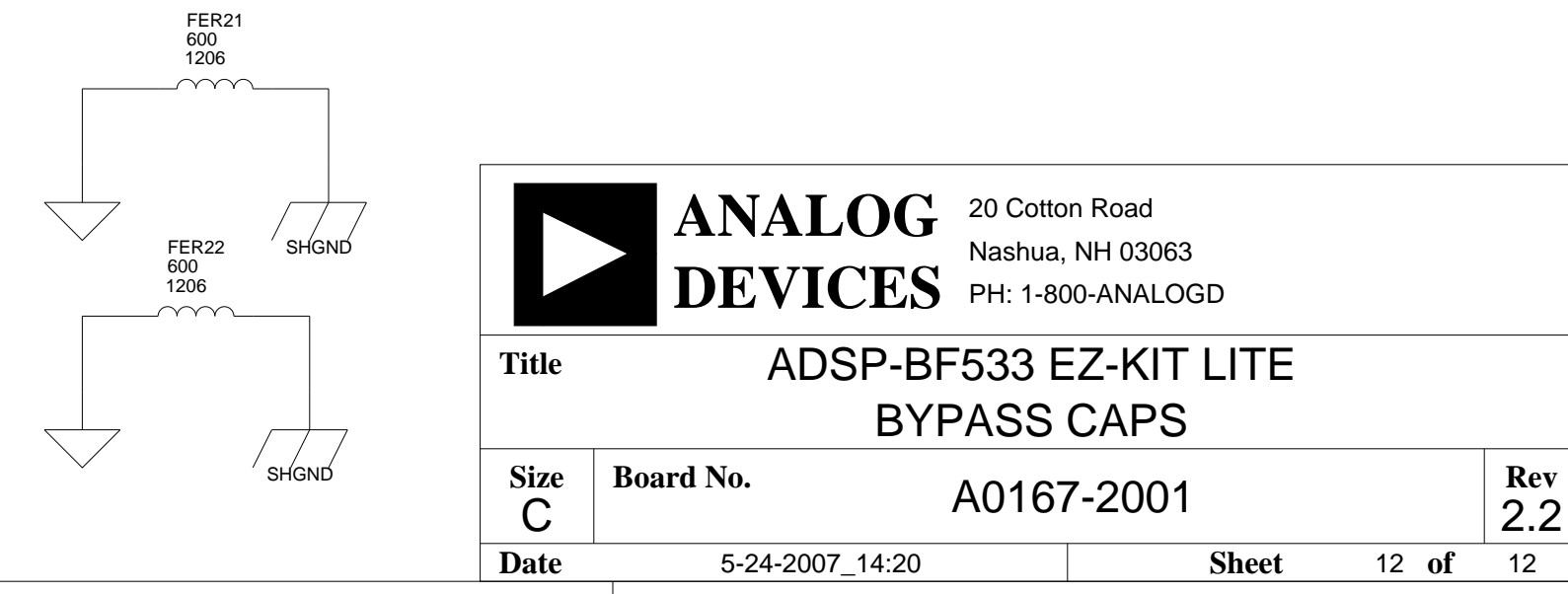

4

## I INDEX

#### A

AD1836 audio codec, xii, 1-18, 1-20, 2-4, 2-11 ADV7171 video encoder, xi, 1-21, 2-6, 2-7, 2-10ADV7183 video decoder, xi, 1-21, 2-6, 2-7, 2-10AINx analog video channels, 2-7 AMS2-0 memory select pins, 1-12, 1-15, 2-3 analog audio interface, See SPORT0, SPORT1 video interface, See video interface architecture, of this EZ-KIT Lite, 2-2 ASYNC (asynchronous memory control) control registers, 1-16 external memory banks 0-2, 1-12, 1-15 audio codecs, See AD1836 audio codecs connectors (J4-5), 2-17

#### B

bill of materials, A-1 board design database, 1-22 board schematic (ADSP-BF533), B-1 boot mode switch (SW11), 2-10

#### С

CCLK pin, 1-14 clock frequency, 1-13 in (CLK IN) signal, 2-7 out (CLK OUT) signal, 2-3 codecs, See 1836 audio codecs configuration, of this EZ-KIT Lite, 1-3 connectors diagram of locations, 1-3, 2-16 DB9 (UART), 2-7, 2-19 J1-3 (expansion interface), 2-8, 2-17 J4-5 (audio), 2-17 J8 (video), 2-18 J9 (power), 1-4, 2-18 P1 (FlashLINK), 2-19 P2 (RS-232), 2-7, 2-19 P3 (SPORT1), 2-4, 2-20 P6 (SPI), 2-4, 2-12, 2-21 ZP4 (JTAG), 2-8, 2-20 contents, of this EZ-KIT Lite package, 1-3 core frequency, 1-14 voltage, 2-2

#### D

DAC analog video channels, 2-7 Data In/Out registers, 1-17 DB9 (UART) connector, 2-7, 2-19 default configuration, of this EZ-KIT Lite, 1-3

#### Index

DIP switches diagram of locations, 1-3 SW1-2 (test), 2-10 SW3 (video config), 1-21, 2-7, 2-10 SW9 (push button enable), 1-20, 2-11, 2-13 Direction registers, 1-17

#### E

EBIU, *See* external bus interface unit EBIU\_AMBCTLx registers, 1-16 EBIU\_SDx registers, 1-14 evaluation license CCES, 1-10 example programs, 1-22 expansion interface, 2-3, 2-4, 2-7, 2-8, 2-17 external bus interface unit (EBIU), 2-3 external memory *See also* flash memories, SDRAM, ASYNC via JTAG, 2-8

#### F

features, of this EZ-KIT Lite, xi FIELD pin, 2-4, 2-7, 2-11 flag pins, *See* programmable flags (PFs) flash A configuration registers, 1-16, 1-17 port A controls, 1-18 port B controls, 1-18 primary/secondary/SRAM, 1-16 flash B configuration registers, 1-16, 1-18 primary/secondary/SRAM, 1-16 FlashLINK connector (P7), 2-19 flash memories *See also* flash A, flash B configuration registers, 1-12 EBIU connection, 2-3 general-purpose IO pins, 1-15, 1-16, 2-15, 2-20 internal SRAM, 1-12 primary/secondary, 1-12, 1-15, 2-3 reserved, 1-16 flash ports (PB5-0), 2-15 frequency, 1-13, 1-14

#### G

general-purpose IO pins, 1-15, 1-16, 1-19, 1-20 GND signal, 2-8, 2-18

#### Η

HSYNC signal, 2-6, 2-7, 2-10

#### I

installation, of this EZ-KIT Lite, 1-9 CCES, 1-5 interfaces, See video, SPORT, PPI, SPI, expansion internal memory core MMRs, 1-13 data banks A, B (SRAM), 1-13 instruction SRAM, 1-13 instruction SRAM/CACHE, 1-13 reserved, 1-13 scratch pad SRAM, 1-13 system MMRs, 1-13 via JTAG, 2-8 IO port registers, 1-17 voltage, 2-2

#### Index

### J

JTAG connector (ZP4), 2-20 emulation port, 2-8 jumpers diagram of locations, 2-9 default settings, 1-3

#### L

LEDs diagram of locations, 1-3, 2-12 LED1 (power), 1-4, 2-14 LED2 (reset), 1-4, 2-14 LED4-9 (general-purpose IO), 1-19, 2-15 ZLED3 (USB monitor), 1-9, 2-15 license restrictions, 1-11

#### Μ

Media Instruction Set Computing (MISC), ix memory map, of this EZ-KIT Lite, 1-12, 1-16 select pins, *See* AMS2-0, SMS0 Micro Signal Architecture (MSA), ix MSB pin, 2-5, 2-6

#### N

notation conventions, xviii

#### 0

oscillators, 1-18

#### Р

package contents, 1-3 parallel peripheral interface (PPI), 1-18, 1-21, 2-5, 2-7, 2-10 power connector (J9), 2-18 specifications, 2-18 PPI7-0 pins, 2-6 PPI\_CLK pin, 1-18, 2-6 PPI\_FSYNC signal, 2-6 PPI\_HSYNC signal, 2-6 primary memory, See flash memories, flash A, flash B programmable flags (PFs) connections, 2-4 PF0 (serial clock), 1-21, 2-4 PF12-15 (PPI7-4 and video MSB signal), 2-5, 2-6 PF1 (serial data), 1-21, 2-4 PF2 (ADV7183 OE signal), 1-21, 2-4, 2 - 10PF3 (ADV7183 FIELD pin), 2-4, 2-6, 2 - 11PF4 (AD1836 SPI select), 1-20, 2-4 PF5-7 (PPI14-12), 2-5 PF8-11 (PPI11-8 and SW4-7), 1-19, 2-5, 2-11, 2-14 push buttons See also switches by name (SWx) diagram of locations, 2-12

#### R

RCA jacks, xi, 2-17 Reduced Instruction Set Computing (RISC), ix reset AD1836 codec, 1-18 ADV7171/ADV7183 decoder/encoder, 1-18 LED (LED2), 2-14 processor, 1-13, 1-15, 1-17 push button (SW8), 2-14 restrictions, of the licence, 1-11 RFS0 pin, 1-20, 2-12

#### Index

RS-232 connector (P2), xi, 2-7, 2-19 RSCLK0 pin/register, 1-20, 2-12

#### S

schematic, of ADSP-BF533 EZ-KIT Lite, B-1 SCLK pin, 1-14 **SDRAM** connection, 2-3 interface, 1-12, 1-13 optimum settings, 1-14 secondary memory, See flash memories, flash A, flash B serial clock (SCL), 1-21 data (SDAT), 1-21 serial peripheral interface (SPI) connector (P6), 2-4, 2-12, 2-21 other connections, 2-8 port, 1-20 setup, of this EZ-KIT Lite, 1-3 SMS0 memory select pin, 1-12, 2-3 SPIS1/SPISS select switch (SW10), 2-12 SPORT0 frame sync/clock signals, 2-11 interface, 2-3, 2-8 switch (SW12), 2-12 SPORT1 connector (P3), 2-20 interface, 2-4, 2-8 SPORT audio interface, 1-20 SRAM (internal flash memory), 1-12, 2-3 startup, of this EZ-KIT Lite, 1-9 CCES, 1-5 SW10 (SPIS1/SPISS select) switch, 2-12 SW11 (boot mode) switch, 2-10 SW12 (SPORT0) switch, 2-12 SW1-2 (test) DIP switches, 2-10

SW3 (video config) DIP switch, 1-21, 2-7, 2-10 SW4-7 (general input) push buttons, 1-19, 2-5, 2-11, 2-14 SW8 (reset) push button, 2-14 SW9 (push button enable) DIP switch, 1-20, 2-11, 2-13 switches *See also* switches by name (SWx) diagram of locations, 2-9 synchronous dynamic random access memory, *See* SDRAM system architecture, 2-2 clock register (SCLK), 1-13

#### Т

technical support, xv test DIP switches (SW1-2), 2-10 TFS0 pin, 1-20, 2-12 time-division multiplexed (TDM) mode, 1-20 TMR0 pin, 2-8 TMR2-1 pins, 2-6, 2-8, 2-10 TSCLK0 pin/register, 1-20, 2-12 two-wire interface (TWI) mode, 1-20

#### U

UART loop jumper (JP4), 2-9 port, xi, 2-7, 2-8 universal asynchronous receiver transmitter, *See* UART USB cable, 1-3, 1-4 interface chip (U34), 2-14 monitor LED (ZLED3), 2-15 user LEDs (LED4-9), 1-19, 2-15

#### v

very-long instruction word (VLIW), ix video configuration switch (SW3), 2-10 connector (J8), 2-18 control signals, 2-8 decoders, *See* ADV7171 encoders, *See* ADV7171 encoders, *See* ADV7183 input mode, 2-7 interface, 1-21 output mode, 2-7 VisualDSP++ environment, 1-9 voltage regulators, 1-14 VSYNC signal, 2-6, 2-7, 2-11